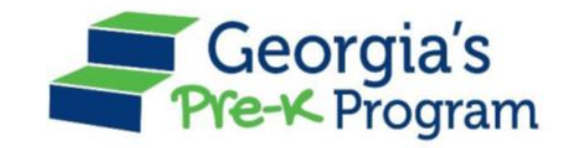

# Georgia's Pre-K Program PANDA Roster System: Teacher Data Entry

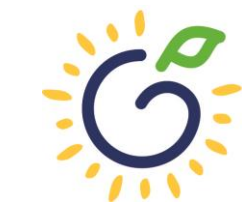

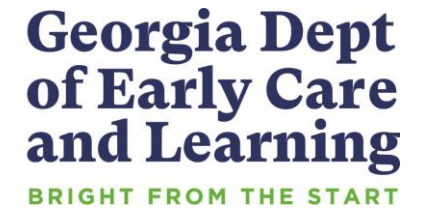

## Training Overview

Adding new teachers to the roster

Editing current teacher information

Deleting a teacher who did not return to the program

Moving a teacher from one class to another

Replacing a teacher during the school year

Reporting credentials and Creditable Years of Experience (CYE)

### Log in to PANDA

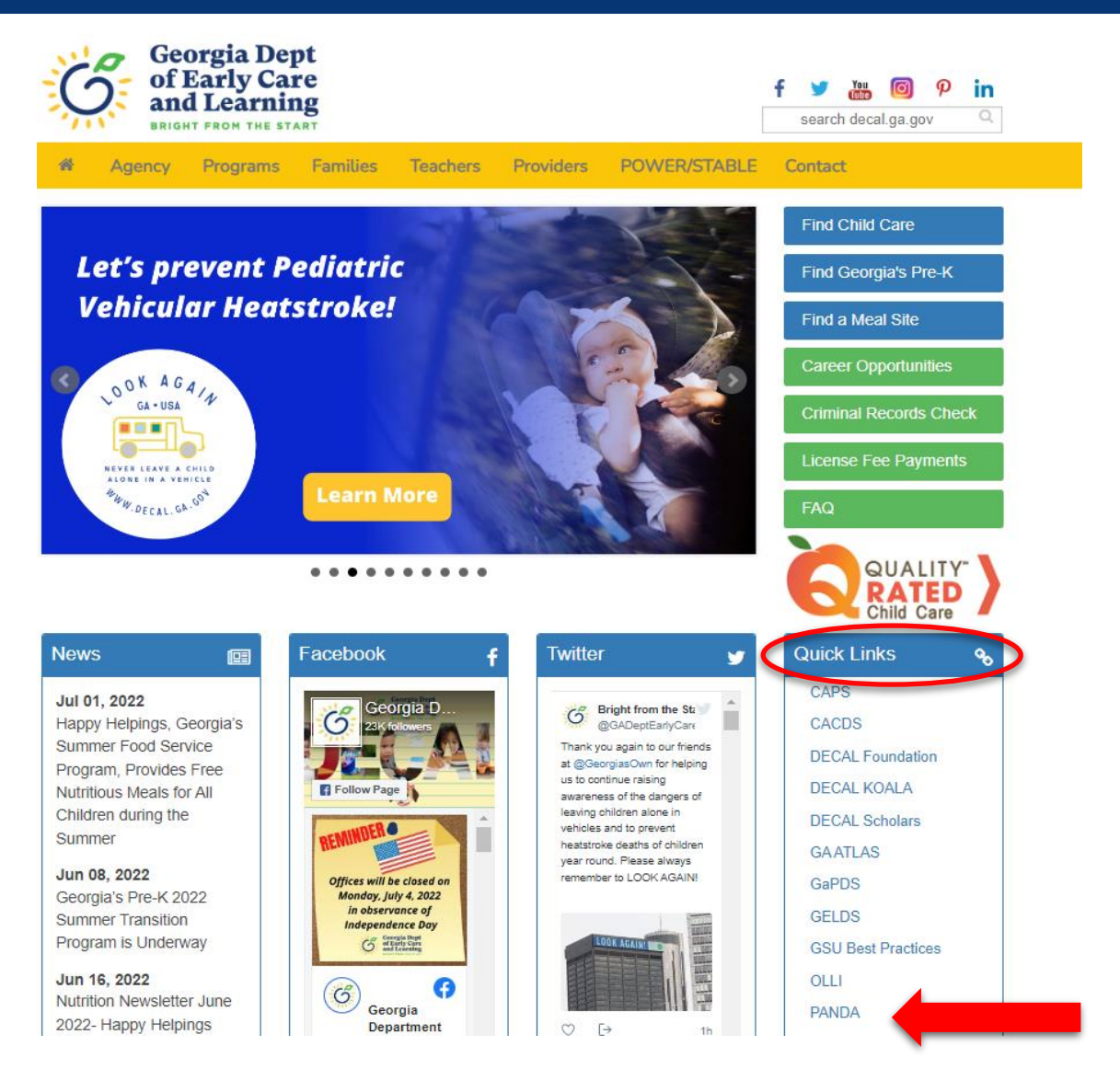

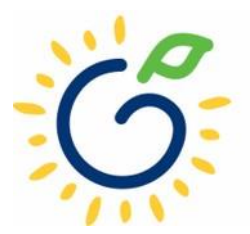

### Log in to PANDA

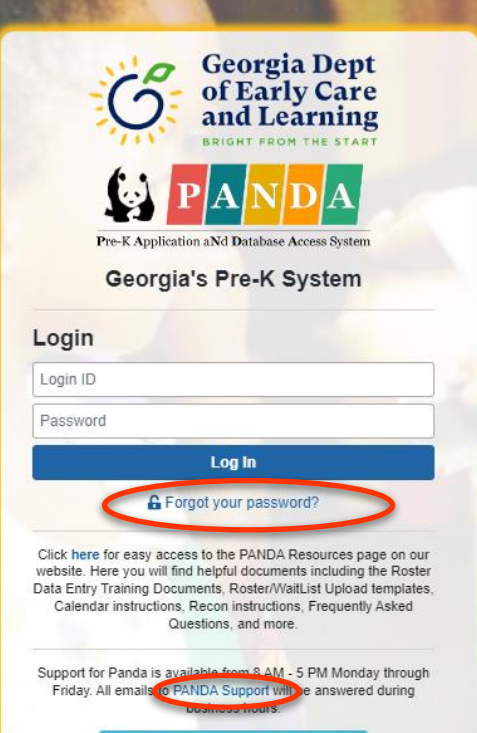

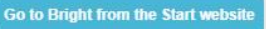

Under the leadership and personal involvement of Governor Zell Miller the Georgia's Pre-K Program began as a pilot program serving 750 at-risk four-year-old children and their families at 20 sites in 1992. A major milestone was reached during the 2009-2010 school year when Georgia became the first state in the nation to serve more than one million Pre-K children in a voluntary, universal, lottery-funded program. Today 84,000 children are being served across all the counties in the state, with more than 1.6 million children served since the program's inception.

### NEWLY AWARDED CLASSES AND EXPANSION CLASSES

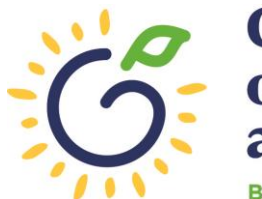

Georgia Dept of Early Care and Learning

### **Entering New Teacher Information**

| Georgia Dept<br>of Early Care<br>and Learning | Image: PANDA       Today is: 7/23/2022       Image: Contact Us       Image: Plan Paper       Welcome, Anging                                                                                                    |
|-----------------------------------------------|----------------------------------------------------------------------------------------------------|
| System Admin >                                | Dashboard                                                                                                    |
| Pre-K                                         | nome                                                                                                    |
| Enter Application                             |                                                                                                    |
| Aff. Lawful Presence Pre-K                    | Welcome to PANDA                                                                                                    |
| Edit Company Profile                          |                                                                                                    |
| Rosters                                       |                                                                                                    |
| •• View/Edit Roster                           | Congratulations, you have successfully logged into PANDA, DECAL'S Pre-K Application and Database Access system.                                                                                                    |
| <ul> <li>View Roster Upload Status</li> </ul> | You are now ready to enter required data. On the left of this screen is a menu. Menu items determine what information may be entered or reviewed. The number of menu items displayed is based on your role within your organization. More menu items will appear as DECAL adds more functionality to the PANDA system. |
| <ul> <li>Search Child</li> </ul>              | displayed is based on your fole within your organization, more ment items will appear as DECAE adds more functionality to the PANDA system.                                                                                                    |
| Waiting List                                  | Choose a menu item by using the left button of your mouse to click on the item. For example, to enter your application for the next program year, click on "Enter Application"; to enter a                                                                                                    |
| Payments >                                    | Tostel, click off View/Edit Roster .                                                                                                    |
| Recon Form                                    | If you need assistance, detailed manuals are available for download on the PANDA Resources page. You may also e-mail your questions to panda.support@decal.ga.gov. Emails to PANDA Support will be answered during normal business hours.                                                                              |
| CLASS Observation                             | ANDA Support win be answered during normal business nours.                                                                                                    |
| View/Edit Calendar                            |                                                                                                    |
| RK-STP >                                      | There are currently no notices to display.                                                                                                    |
| RPK-STP >                                     |                                                                                                    |

### Click the site name

|                                                                                                    | <u></u>                                                                                                    |                                                                                                    | Today is: 7/23/2022                                                                                                    | Contact Us ? Help Welcome,                                                                                                    | Angie 🗸     |
|----------------------------------------------------------------------------------------------------|----------------------------------------------------------------------------------------------------|----------------------------------------------------------------------------------------------------|----------------------------------------------------------------------------------------------------|----------------------------------------------------------------------------------------------------|-------------|
| /iew/Edit Roster                                                                                                    |                                                                                                    |                                                                                                    |                                                                                                    | Rep                                                                                                    | ports 👻     |
| <u>łome</u> > Pre-K > Rosters > View/Edit F                                                                                                   | toster                                                                                                    |                                                                                                    |                                                                                                    |                                                                                                    |             |
| Select a prior School Year or Roste                                                                                                    | r Cycle and click Search to view a pr                                                                                      | evious Roster.                                                                                                    |                                                                                                    |                                                                                                    |             |
| School Year:                                                                                                    | 2023                                                                                                    | ✓ Roster Cycle:                                                                                                    | Roster 1                                                                                                    | ∽ Search                                                                                                    |             |
| To submit rosters for a site, click ins<br>be submitted.<br>A Pre-K Provider can work online a<br>window. Please also note that once<br>time. | side the white box to the left of the Si<br>nd transmit Roster files within a trans<br>a Roster file has been submitted by | te ID. A check mark should appear inside<br>smission window as notified by BFTS. If y<br>you to BFTS (after the count date), you | e the white box. Then click CONTINUE. The<br>you are unable to either edit your roster or tra<br>will not be able to make any edits to the file. | site must have a status of Roster Updates Complete<br>ansmit your files you are outside of the transmission<br>You will however be able to view your Roster file at a | e to<br>any |
| Showing 1 to 1 of 1 entries                                                                                                    |                                                                                                    |                                                                                                    |                                                                                                    | Search in Results:                                                                                                    |             |
| ■ ■ # <sup>♠</sup> County <sup>♠</sup> Site ID                                                                                                | Name Site Address                                                                                                    | City 🗢 Zip 🗢 # Classes 🔶                                                                                                    | # Kids # Kids Emailed /<br>Allowed Listed Printed Or                                                                                             | n Roster Validation LVSC<br>Status Status Date                                                                                                    | \$          |
| 1 Douglas 1207                                                                                                    | 11 DECAL 123 Elm Street<br>Academy                                                                                         | Anywhere 30333 2                                                                                                    | 44 0                                                                                                    | No Entry No Exceptions                                                                                                    |             |

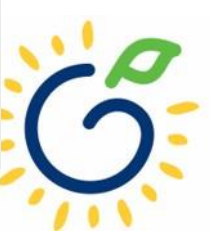

### Click the class ID number

| Roster Class List   Return to Site List   Return to Site List   Pre-K > Roster > View/Edit Roster > Roster Class List   Site Details   Provider Name: Bright from the Start Academy, Inc.   Region: DecAL Academy   Region: Address:   County: Douglas   Consultant: Douglas   School Year: 2023   Roster Cycle:   Roster Cycle: Roster 1   Search in Results:   Image: Class Lead Teacher   Lead Teacher Lead Teacher Credential   # Kids Listed   Image: County No Entry   No Entry No Exceptions                                                                                                    |                                                                     |                                     | (i) P             | ANDA             |                                                                 | Today is: 7/23/20                        | )22 🔽 Contac                                                           | t Us 😯 Help       | Welcome, Angie     |
|----------------------------------------------------------------------------------------------------|---------------------------------------------------------------------|-------------------------------------|-------------------|------------------|-----------------------------------------------------------------|------------------------------------------|------------------------------------------------------------------------|-------------------|--------------------|
| dome > Pre-K > Roster s > View/Edit Roster > Roster Class List     Site Details   Provider Name: Bright from the Start Academy, Inc.   Region:   County:   Douglas   Site Director:   Angle Cooper   Consultant:   School Year:   2023   Roster Cycle:   Roster 1   Search Search Search Search 1   1   102437   22   No Entry No Entry No Entry No Entry No Exceptions                                                                                                    | Roster Class List                                                   |                                     |                   |                  |                                                                 |                                          |                                                                        | Return to S       | ite List Reports 🚽 |
| Site Details     Provider Name:   Bright from the Start Academy, Inc.   Region:   County:   Douglas   Consultant:     School Year:   2023     Roster Cycle:   Roster Cycle:   Roster 1      Search   Showing 1 to 2 of 2 errors        Showing 1 to 2 of 2 errors     School Year:     2023        Roster Cycle:   Roster 1                       School Year:   2023           Roster Cycle:   Roster 1 <b>School Year: School Year: School Year: School Year: School Year: School Year: School Year: School Year: School Year: School Year: School Year: School Year: School Year: School Year: School Year: School Year: School Year: School Year: School Year: School Year: School Year: School Ye</b>                                                                                                    | <u>lome</u> > Pre-K > Rosters > <u>View/Edi</u>                     | <u>t Roster</u> > Roster Class List |                   |                  |                                                                 |                                          |                                                                        |                   |                    |
| School Year: 2023     Roster Cycle: Roster 1     Search     Search     Showing 1 to 2 of 2 errors     Showing 1 to 2 of 2 errors     Search     Search     Stable     Lead Teacher     Lead Teacher                                                                                                    | Site Details<br>Provider Name:<br>Region:<br>County:<br>Consultant: | Bright from the Start Academ        | ıy, Inc.          |                  | Site Name:<br>Address:<br>Site Director:<br>Email Id:<br>Phone: | DECA<br>123 E<br>Angie<br>Angie<br>(555) | L Academy<br>Im Street, Anywhere,<br>Cooper<br>@panda.test<br>555-1234 | GA 30333          | 0                  |
| Showing 1 to 2 of 2 errors     Showing 1 to 2 of 2 errors     Showing 1 to 2 errors     Showing 1 to 2 errors     Showing 1 to 2 errors     Showing 1 to 2 errors     Showing 1 to 2 errors     Showing 1 to 2 errors     Showing 1 to 2 errors     Showing 1 to 2 errors     Showing 1 to 2 errors    <                                                                                                    | School Year:                                                        | 2023                                | ~                 |                  | Roster Cycle:                                                   | Roster 1                                 |                                                                        | ~                 | Search             |
| #*       Class       Lead Teacher       Lead Teacher Credential       # Kids Contracted       # Kids Listed       Emailed/Printed On       Roster Status       Validation Status       Waiver Type         1       105437       Validation Status       Image: Credential Status       Image: Credential Status | Showing 1 to 2 of 2 eres                                            |                                     |                   |                  |                                                                 |                                          | Searcl                                                                 | h in Results:     |                    |
| 1         105437         No Exceptions                                                                                                    | ■ ▼ # <sup>⊕</sup> Class Lead                                       | Teacher 🔶 Lead Teacher 0            | Credential 🔶 🛱 Ki | ids Contracted 🍦 | # Kids Listed                                                   | Emailed/Printed On 🔶                     | Roster Status 🍦                                                        | Validation Status | 🗘 Waiver Type 🗘    |
| 2 105438 22 0 No Entry No Exceptions                                                                                                    | 1         105437           2         105438                         |                                     |                   | 22               | 0                                                               |                                          | No Entry                                                               | No Exceptions     |                    |

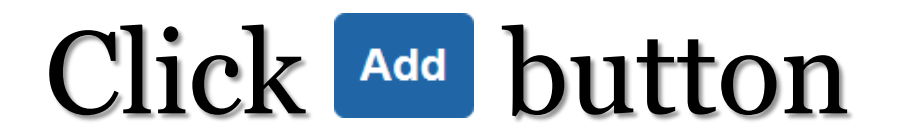

| Site Details                          |               |                      | Θ                |
|---------------------------------------|---------------|----------------------|------------------|
| Year:                                 | 2022-2023     |                      |                  |
| Site Name:                            | DECAL Academy | Phone:               | (555) 555-1234   |
| Site Director:                        | Angie Cooper  | Email Id:            | Angie@panda.test |
| Class:                                | 105437        | Class Start Date:    | 8/1/2022         |
| Count Date:                           | 9/9/2022      | #Active Kids Listed: | 0                |
| Due Date:                             | 9/16/2022     | #Category One Kids:  | 0                |
| Submit Date:                          |               | #Cat 1 & Trans:      | 0                |
| Assistant Teacher Ir                  | formation     |                      | -                |
|                                       |               |                      |                  |
| Select Status:                        | Active ~      |                      | Add              |
| Select Status:<br>Student Information | Active        |                      | Add              |

### **Entering Teacher Information**

| Year:                        | 2023                    |                                        |   |  |
|------------------------------|-------------------------|----------------------------------------|---|--|
| Site Name:                   | DECAL Academy           |                                        |   |  |
| Class ID:                    | 105437                  |                                        |   |  |
| #Active Kids Listed:         |                         |                                        |   |  |
| Awarded Credential:          | No GaPSC Credential, E  | PSC Credential, ECE Bachelor or higher |   |  |
| Multiple Substitutes Used:   |                         |                                        |   |  |
| multiple Substitutes Osed.   |                         |                                        |   |  |
| PDS #:                       | PD-BFTS                 | 1234567                                |   |  |
| Last Name: *                 | Smith                   |                                        |   |  |
| First Name: *                | Jasmine                 |                                        |   |  |
| SSN:*                        | 123-45-6789             |                                        |   |  |
|                              |                         | -                                      | ~ |  |
| Credential: *                | Please Select           |                                        |   |  |
| Credential: *<br>ECE Degree: | Please Select<br>Select |                                        | ~ |  |
| Credential: *<br>ECE Degree: | Please Select Select    |                                        |   |  |

- Enter the teacher's GaPDS profile number.
- Enter the teacher's last name exactly as it appears in the teacher's GaPDS profile.
- Enter the teacher's first name exactly as it appears in the teacher's GaPDS profile.
- Enter the teacher's Social Security Number exactly as it appears in the teacher's GaPDS profile.

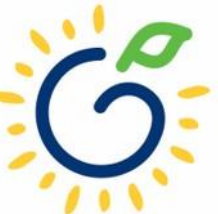

### **Entering Credential Information**

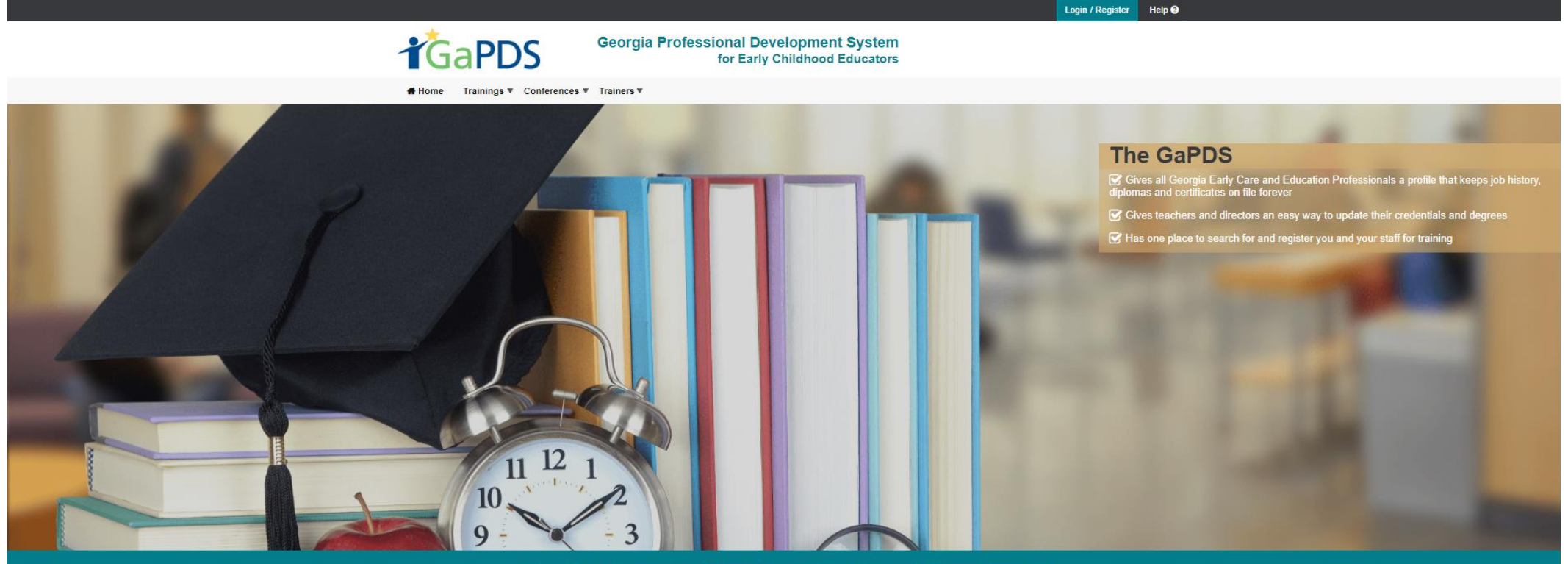

GaPDS is an Innovative Resource Developed Especially for Early Care and Education Professionals

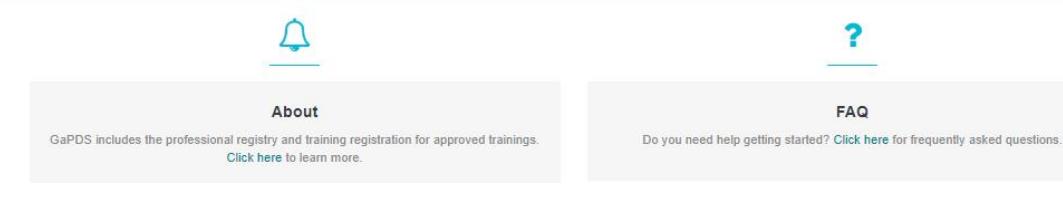

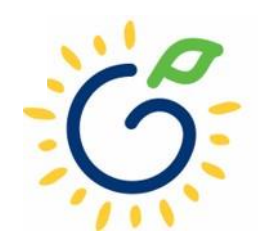

#### **My Profile**

#### **JASMINE SMITH**

Username: jsmith

| PDS #: | 1234567 |
|--------|---------|
|--------|---------|

| Profile Status: Active      |   |
|-----------------------------|---|
| Career Level: 8             | 3 |
| Qualifies for GA Pre-K Lead | 1 |

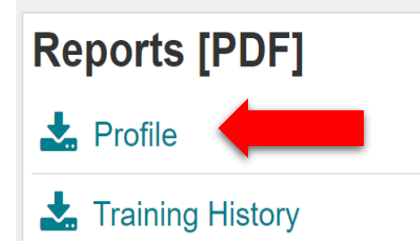

SSN is optional for DECAL employees. However, if you are pulled from the PSC, you must provide your SSN.

Jasmine Smith

SSN:

N/A

- Teachers that have completed the GaPDS enrollment process will see a status of "Active" or "Pending" in the Account Information Summary section of their GaPDS profile.
  - Teachers that are qualified to serve in the lead teacher role will see "Qualifies for GA Pre-K Lead".
- Until the lead teacher is enrolled in the GaPDS, the eligibility to serve in the assistant teacher role has not been established.
- Direct the lead teacher to provide a copy of the Profile Report.

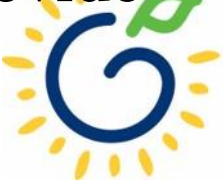

**Education Information** 

### **Profile Report**

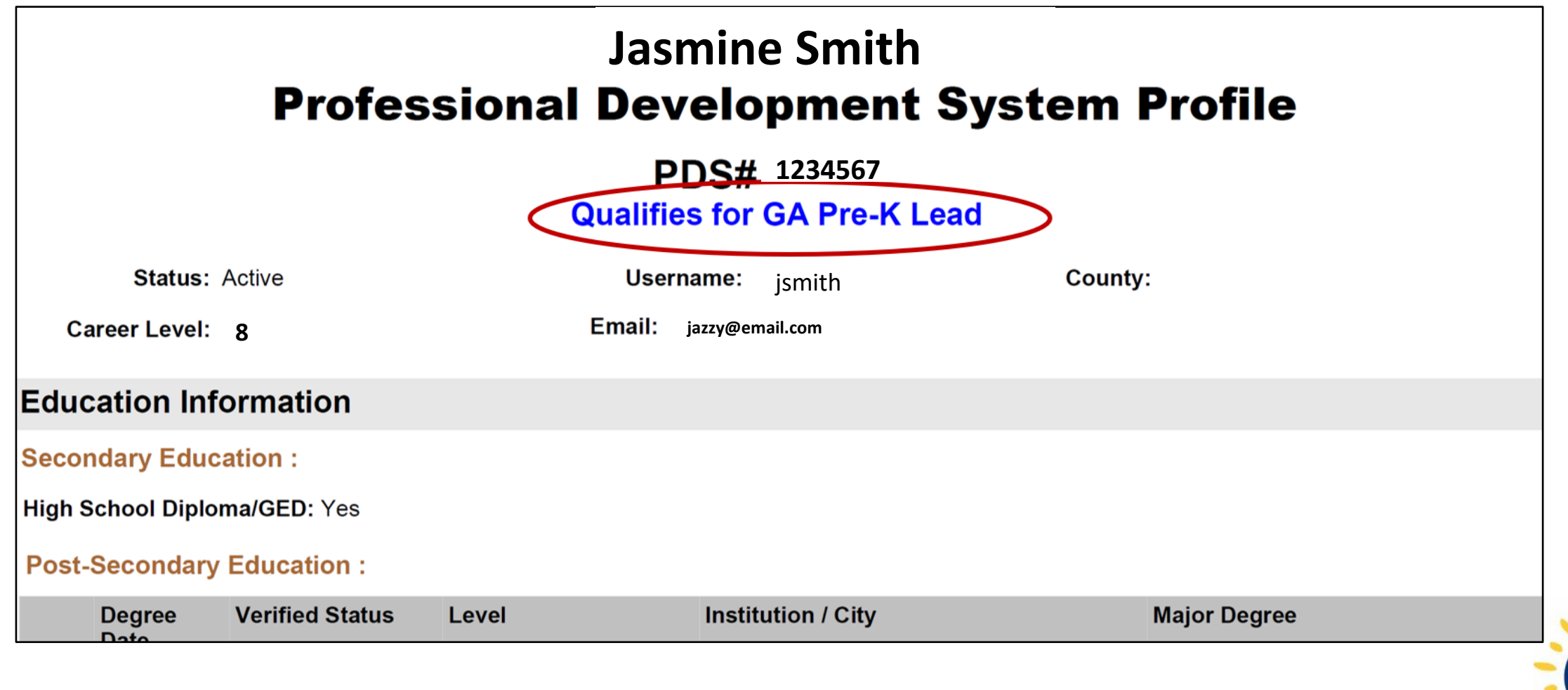

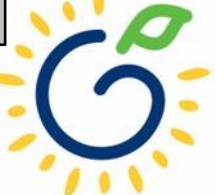

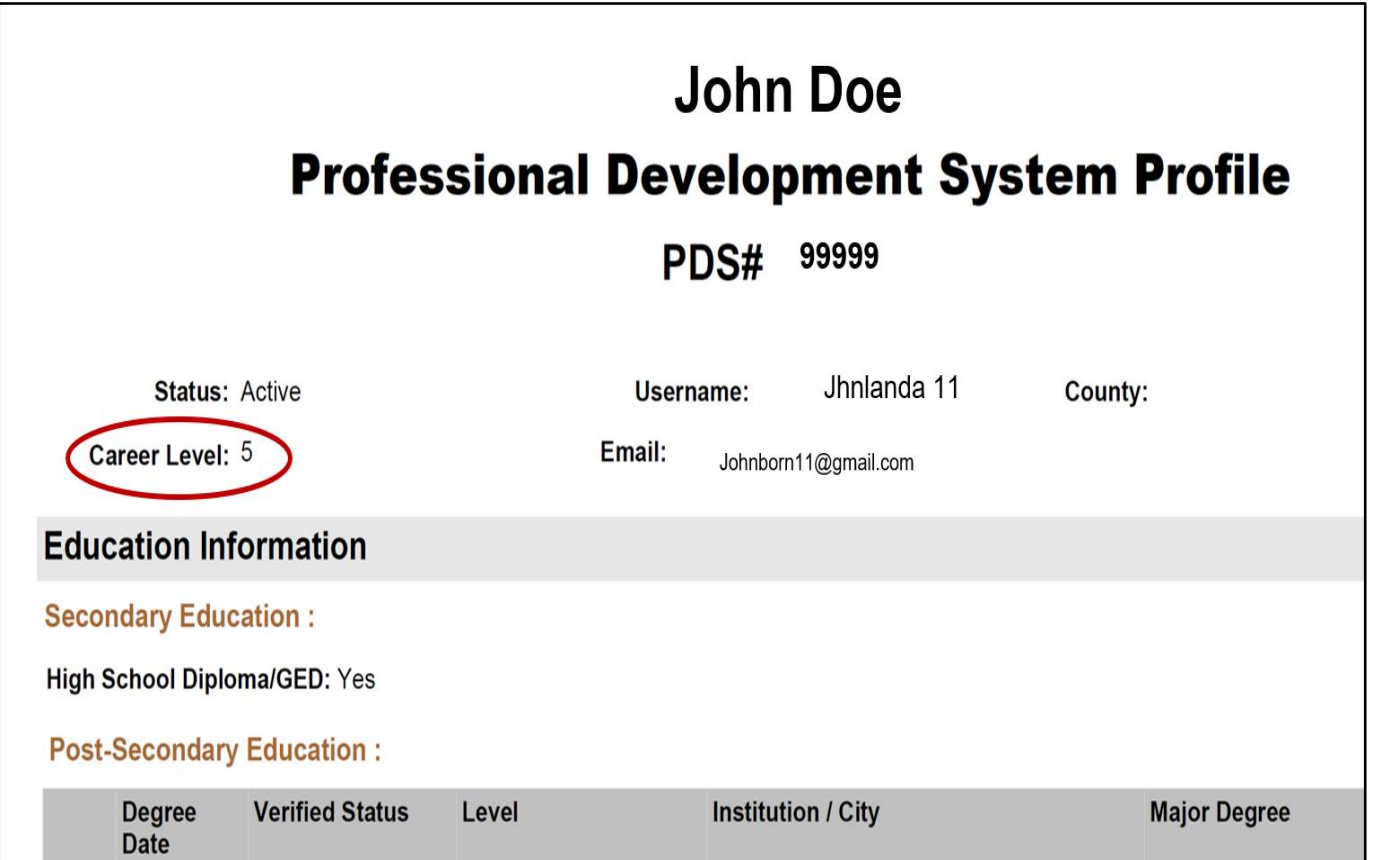

- Teachers that are qualified to serve in the assistant teacher role must have a career level of 4 or higher.
- Until the assistant teacher is enrolled in the GaPDS, the eligibility to serve in the assistant teacher role has not been established.
- Direct the assistant teacher to provide a copy of the Profile Report.

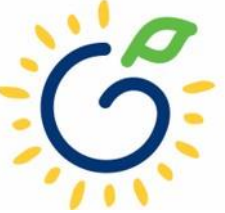

### **Entering Lead Teacher Credential Information**

- Providers should enter the VERIFIED credential reflected in the teacher's GaPDS profile.
- If a qualifying credential has not been verified, select *Insufficient* from the dropdown list. Update the teacher credential when a qualifying credential has been verified.
- If the credential entered in PANDA does not reflect the verified credential in the GaPDS, the roster will be automatically updated in PANDA to reflect the verified credential in the GaPDS.

|                                            | Pi                                                                        | rofes                       | sional                | Dev      | velopm                 | ent Syst                                            | em              | Profi                              | le                               |            |
|--------------------------------------------|---------------------------------------------------------------------------|-----------------------------|-----------------------|----------|------------------------|-----------------------------------------------------|-----------------|------------------------------------|----------------------------------|------------|
|                                            |                                                                           |                             | _                     | Р        | DS# 01                 | 23456                                               | ,               |                                    |                                  |            |
|                                            |                                                                           |                             | C                     | Qualifie | es for GA F            | Pre-K Lead                                          |                 |                                    |                                  |            |
|                                            | Status: Active                                                            |                             |                       | User     | name: jsmiti           | •                                                   | County          |                                    |                                  |            |
| Caree                                      | r Level: 8                                                                |                             |                       | Email:   | jazzy@email.co         | m                                                   |                 |                                    |                                  |            |
| Educati                                    | ion Informati                                                             | on                          |                       |          |                        |                                                     |                 |                                    |                                  |            |
| Seconda                                    | ry Education :                                                            |                             |                       |          |                        |                                                     |                 |                                    |                                  |            |
| High Scho                                  | ool Diploma/GED:                                                          | Yes                         |                       |          |                        |                                                     |                 |                                    |                                  |            |
| -                                          |                                                                           |                             |                       |          |                        |                                                     |                 |                                    |                                  |            |
| Post-Sec                                   | condary Educat                                                            | ion :                       |                       |          |                        |                                                     |                 |                                    |                                  |            |
| Post-Sec<br>De<br>Da                       | condary Educati<br>gree Verified<br>te                                    | ion :<br>I Status           | Level                 |          | Institution /          | City                                                |                 | Major Deg                          | Iree                             |            |
| Post-Sec<br>De<br>Da<br>1 06/              | condary Educati<br>gree Verified<br>te /16/2008 Verified                  | ion :<br>I Status<br>by PSC | Level<br>Bachelor Deg | jree     | U.G.L.C.S U<br>Conakry | City<br>Iniversity Lansana Cor                      | nte             | Major Deg<br>Early Chi             | Iree<br>Idhood Education         |            |
| Post-Sec<br>De<br>Da<br>1 06/<br>Credentia | condary Education<br>gree Verified<br>(16/2008 Verified<br>als :          | ion:<br>I Status<br>by PSC  | Level<br>Bachelor Deg | jree     | U.G.L.C.S U<br>Conakry | <b>City</b><br>Iniversity Lansana Cor               | nte             | Major Deg<br>Early Chi             | I <b>ree</b><br>Idhood Education |            |
| Post-Sec<br>De<br>Da<br>1 06/<br>Credentia | condary Educati<br>gree Verified<br>(16/2008 Verified<br>als :<br>al Type | ion :<br>I Status<br>by PSC | Level<br>Bachelor Deg | gree     | U.G.L.C.S U<br>Conakry | City<br>Iniversity Lansana Cor<br>CDA Certificate # | nte<br>Verified | Major Deg<br>Early Chi<br>d Status | Idhood Education                 | Expiration |

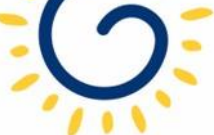

### **Entering Lead Teacher Credential Information**

| Site Name:           | DECAL Academy                               |
|----------------------|---------------------------------------------|
| Class ID:            | 105437                                      |
| #Active Kids Listed: | 0                                           |
| #Cat 1 & Trans:      | 0                                           |
| Awarded Credential:  | No GaPSC Credential, ECE Bachelor or higher |
|                      |                                             |

| Multiple Substitutes Used: |                                                    |         |  |  |  |
|----------------------------|----------------------------------------------------|---------|--|--|--|
| PDS #:                     | PD-BFTS 1234567                                    |         |  |  |  |
| Last Name:*                | Smith                                              |         |  |  |  |
| First Name: *              | Jasmine                                            |         |  |  |  |
| SSN:*                      | 123-45-6789                                        |         |  |  |  |
| Credential: *              | No GaPSC Credential, ECE Bachelor or higher $\sim$ |         |  |  |  |
| ECE Degree:                | Early Childhood Education                          |         |  |  |  |
| Training Level:            | Select                                             |         |  |  |  |
| Creditable Yrs. of Exp.: * |                                                    |         |  |  |  |
| Begin Date: *              | mm/dd/yyyy                                         | <b></b> |  |  |  |
| End Date:                  | mm/dd/yyyy                                         |         |  |  |  |

- Select the teachers VERIFIED credential from the drop-down list.
- Select the teacher's degree major. The degree major should match the major in the teacher's GaPDS profile.
- Select the appropriate Training Level if the credential selected is T5 or higher.

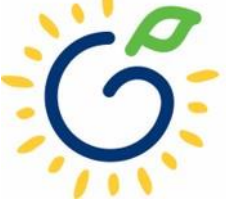

## Entering Creditable Years of Experience (CYE)

| Site Name:           | DECAL Academy                               |
|----------------------|---------------------------------------------|
| Class ID:            | 105437                                      |
| #Active Kids Listed: | 0                                           |
| #Cat 1 & Trans:      | 0                                           |
| Awarded Credential:  | No GaPSC Credential, ECE Bachelor or higher |
|                      |                                             |

| Multiple Substitutes Used: |                                             |              |  |  |  |
|----------------------------|---------------------------------------------|--------------|--|--|--|
| PDS #:                     | PD-BFTS                                     | 1234567      |  |  |  |
| Last Name: *               | Smith                                       |              |  |  |  |
| First Name: *              | Jasmine                                     |              |  |  |  |
| SSN:*                      | 123-45-6789                                 |              |  |  |  |
| Credential: *              | No GaPSC Credential, ECE Bachelor or higher |              |  |  |  |
| ECE Degree:                | Early Childhood Education                   | $\checkmark$ |  |  |  |
| Training Level:            | Select                                      | $\sim$       |  |  |  |
| Creditable Yrs. of Exp.: * |                                             | 2            |  |  |  |
| Begin Date: *              | mm/dd/yyyy                                  | <b></b>      |  |  |  |
| End Date:                  | mm/dd/yyyy                                  |              |  |  |  |

- Creditable Years of Experience is defined as all years taught as a fulltime lead teacher in a Georgia's Pre-K Program with an approved credential and/or all years taught as a certified teacher in a K-12 public school.
- When counting CYE, do not include the 2022-2023 school year. Prior to the start of the 2023-2024 school year, PANDA will add 1 year of experience for 2022-2023.
- Only VERIFIED qualifying experience should be counted.

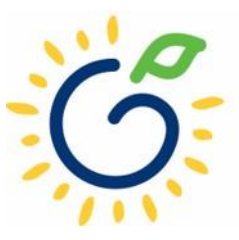

### Verifying Creditable Years of Experience

| Employee's Name                                                  |                    |                                           |                            |                                |                                |                      | Stre    | et Addr               | ress .                                  | 20 Derkins                         | Poad             | 12        | 8           |                     |         |
|------------------------------------------------------------------|--------------------|-------------------------------------------|----------------------------|--------------------------------|--------------------------------|----------------------|---------|-----------------------|-----------------------------------------|------------------------------------|------------------|-----------|-------------|---------------------|---------|
| Social Security Num                                              | ber                | Jasmi                                     | ine Smith                  |                                |                                |                      | City    | , State               | orth GA                                 | 29 PEIKINS                         | NUau             |           |             |                     |         |
| Date of Birth                                                    |                    | 05/18/19                                  | 080                        |                                |                                |                      | Zip     | Code                  | 3010                                    | )1                                 |                  |           |             |                     |         |
| AUTHORIZATION IS                                                 | GRA                | NTED TO                                   | RELEASE                    | ALL INFOR                      | MATION RI                      | EQUES                | TED B   | ELOW T                | TO THE COBB                             | COUNTY SCHO                        | OL D             | ISTR      | ICT.        |                     |         |
|                                                                  |                    |                                           |                            |                                |                                |                      |         |                       | Jasmine Smit                            | 6                                  |                  |           | 10/6/2      | 021                 |         |
|                                                                  |                    |                                           | 1                          |                                |                                | 1.1.1.P.             | S       | gnat                  |                                         |                                    |                  | - 1       | Date        | and and             |         |
| Employee: Pla                                                    | ease co            | mplete the                                | above into                 | ormation ON                    | LY and send                    | I this fo            | rm to j | our prev              | nous employer                           | to verify the info                 | ormati           | on rec    | uested      | below.              |         |
|                                                                  |                    | PLE.                                      | ASE FIL                    | L IN ALL I                     | NFORMA                         | TION                 | REQ     | UESTE                 | D BELOW                                 |                                    | 104 (194 (1      |           |             |                     |         |
| <ol> <li>All college experie<br/>time experience will</li> </ol> | ll be co           | ist include/<br>asidered.                 | specify aca                | demic rank b                   | eld. Employe                   | e must l             | have he | ld a Mast             | er's degree at the                      | time of the exper                  | rience,          | and or    | ily full    |                     |         |
| 2. Use one line for each                                         | ch acad            | emic year o                               | r change in                | status – do no                 | t include leav                 | e of abs             | ence pe | riods.                |                                         |                                    |                  |           |             |                     |         |
| School District                                                  | 200                | Dates of                                  | Service                    | Number of<br>Days in Full      | Number of                      | STA                  | TUS     | Hours                 |                                         | Grades &<br>Subjects Taught        | P                | rofessi   | ional       | Ratings on          |         |
| or Institution                                                   | State              | State FROM                                | FROM TO                    | TO                             | Contract                       | Days                 | Full    | Part                  | Day                                     | Position                           | Major Portion of | Ver       | No          | Turn                | Reviews |
|                                                                  | C 4                | mm/d0/yy                                  | mmudyy                     | 100                            | 100                            | Ume                  | Time    | 0                     | Teecher                                 | IL E                               | Tes              | NO        | T4          | X Satisfactory      |         |
| artow County School System                                       | GA                 | 9/2/2004                                  | 6/30/2005                  | 190                            | 190                            | X                    |         | 8                     | Teacher                                 | K-5                                | X                |           | 14          | O Unsatisfacto      |         |
| artow County School System                                       | GA                 | 7/1/2005                                  | 6/30/2006                  | 190                            | 189                            | X                    |         | 8                     | Teacher,                                | K-5                                | х                |           | T4          | Satisfactory        |         |
|                                                                  | -                  |                                           |                            |                                |                                |                      | -       |                       |                                         |                                    | 1                |           | -           | O Satisfactory      |         |
|                                                                  |                    |                                           |                            |                                |                                |                      |         |                       |                                         |                                    |                  |           |             | O Unsatisfacto      |         |
|                                                                  |                    |                                           |                            |                                |                                |                      |         |                       |                                         |                                    |                  |           |             | O Satisfactory      |         |
|                                                                  |                    |                                           |                            |                                |                                |                      |         |                       | 04                                      |                                    | -                | -         |             | O Unsatistactor     |         |
| This District/Institution is:                                    | Private            | Publi                                     | cand v                     | was fully accre                | dited during t                 | he dates             | ofserv  | ice by the            | GA Departm                              | ent of Education                   | and/or           | SA        | CS          |                     |         |
|                                                                  |                    |                                           |                            |                                |                                |                      |         |                       | Sute                                    |                                    |                  | Net       | e of Repons | According Agency    |         |
| For Georgia Only: The                                            | follow             | ing is an a                               | ccurate rec                | ord of unuse                   | d accumulate                   | ed sick              | leave a | ccrued a              | fter July 1, 197                        | 8, and credited t                  | o the f          | ormer     | employ      | ee named            |         |
| above in accordance wit                                          | h S.B.             | 553(1978)                                 | As of                      | //                             | , the                          | above r              | named   | employe               | e has da                                | ys of unused ac                    | cumul            | ated s    | tate sick   | leave are           |         |
| tere with transferred for                                        | inclusi            | ion in the p                              | sermanen                   | personnel rec                  | oru.                           |                      |         |                       | 17 .4                                   |                                    |                  | C Provide |             | to construct out of |         |
| l certify that the above-l<br>and correct according to           | isted v<br>o the o | erification<br>fficial reco               | of profess<br>ords on file | ional experie<br>in the school | nce omits le<br>l system or li | ave of a<br>stitutio | absenc  | e period<br>iding thi | s. I further ceri<br>is verification of | ify that all infor<br>(employment, | mation           | n liste   | d above     | is complete         |         |
| Marcy Tatta                                                      | all                |                                           |                            | ŧs.                            | - 69                           | Old Sc               | hool    | Road. A               | nvwhere. GA                             | 99999                              |                  |           |             | •                   |         |
| Signature of Aut                                                 | horiz              | zed Offic                                 | cial                       |                                | Chief                          | HR                   | Offic   | er                    |                                         |                                    |                  |           | 1           | 10/11/2021          |         |
| Dar Herstein an Statistick (* 1967)                              | 1999.999           | 1997 (1997)<br>1997 - 1997<br>1997 - 1997 | 12233                      | -                              |                                | Tit                  | e       |                       | - 7                                     | 70-555-5555                        |                  |           | -           | Date                |         |

- Pre-K Providers are responsible for verifying a teacher's CYE prior to reporting it in PANDA.
- Appropriate verification documentation:
  - Teacher Contracts
  - Letters from human resources or former employers
  - Experience/Employment verification forms
- The following should not be used:
  - Employment applications/resumes
  - Data from the GaPDS
  - Teaching certificates
  - Training certificates
  - Data from the Teacher Retirement
    System

## Entering Begin Date

| Site Name:<br>Class ID:<br>#Active Kids Listed:<br>#Cat 1 & Trans:<br>Awarded Credential: | DECAL Academy<br>105437<br>0<br>0<br>No GaPSC Credential, ECE Bache | elor or higher  | Phone:<br>Start Date:<br>#Category One Kids:<br>Approved # of Kids: | 555-555-1234<br>08/01/2022<br>0<br>22 |
|-------------------------------------------------------------------------------------------|---------------------------------------------------------------------|-----------------|---------------------------------------------------------------------|---------------------------------------|
| Multiple Substitutes Used:                                                                |                                                                     |                 |                                                                     |                                       |
| PDS #:                                                                                    | PD-BFTS                                                             | 1234567         |                                                                     |                                       |
| Last Name: *                                                                              | Smith                                                               |                 |                                                                     |                                       |
| First Name: *                                                                             | Jasmine                                                             |                 |                                                                     |                                       |
| SSN:*                                                                                     | 123-45-6789                                                         |                 |                                                                     |                                       |
| Credential: *                                                                             | No GaPSC Credential, ECE Bac                                        | helor or higher |                                                                     |                                       |
| ECE Degree:                                                                               | Early Childhood Education                                           | ~               |                                                                     |                                       |
| Training Level:                                                                           | Select                                                              | $\checkmark$    |                                                                     |                                       |
| Creditable Yrs. of Exp.: *                                                                |                                                                     | 0               |                                                                     |                                       |
| Begin Date: *                                                                             | 08/01/2022                                                          | <b>iii</b>      |                                                                     |                                       |
| End Date:                                                                                 | mm/dd/yyyy                                                          | <b></b>         |                                                                     |                                       |

 Enter 08/01/2022 for the begin date even if the teacher may have worked earlier (e.g., teacher preparation in July) or started later.

- This begin date is critical to payment processing and <u>must match</u> the Start Date value displayed in the Site Details section.
- Failure to indicate that a class was staffed with both a lead and assistant teacher on **08/01/2022** will result in a gap in teacher service. The August Pre-K payment cannot be processed when there is a gap.

### **Teacher Record Review**

| Site Name:           | DECAL Academy                               |
|----------------------|---------------------------------------------|
| Class ID:            | 105437                                      |
| #Active Kids Listed: | 0                                           |
| #Cat 1 & Trans:      | 0                                           |
| Awarded Credential:  | No GaPSC Credential, ECE Bachelor or higher |
|                      |                                             |

| Multiple Substitutes Used: |                |
|----------------------------|----------------|
| PDS #:                     | PD-BFTS        |
| Last Name: *               | Smith          |
| First Name: *              | Jasmine        |
| SSN:*                      | 123-45-6789    |
| Credential: *              | No GaPSC Cre   |
| ECE Degree:                | Early Childhoo |
| Training Level:            | Select         |
| Creditable Yrs. of Exp.: * |                |
| Begin Date: *              | 08/01/2022     |

End Date:

| u. |                              |                  |        |
|----|------------------------------|------------------|--------|
|    | PD-BFTS                      | 1234567          |        |
|    | Smith                        |                  |        |
|    | Jasmine                      |                  |        |
|    | 123-45-6789                  |                  |        |
|    | No GaPSC Credential, ECE Bac | chelor or higher | $\sim$ |
|    | Early Childhood Education    |                  | ~      |
|    | Select                       |                  | $\sim$ |
|    |                              |                  | 0      |
|    | 08/01/2022                   |                  |        |
|    | mm/dd/yyyy                   |                  |        |
|    |                              |                  |        |

- Changes cannot be made to:
  - Name
  - Social Security Number (SSN)
  - Creditable Years of Experience (CYE)
- Email requests to correct Name and SSN to <u>panda.teachers@decal.ga.gov</u>
- To request a CYE change, submit the *Creditable Years of Experience Change Request Form* to <u>panda.teachers@decal.ga.gov</u>...

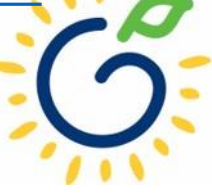

### Save Teacher Information

| Multiple Substitutes Used: |                            |                   |        |
|----------------------------|----------------------------|-------------------|--------|
| PDS #:                     | PD-BFTS                    | 1234567           |        |
| Last Name: *               | Smith                      |                   |        |
| First Name: *              | Jasmine                    |                   |        |
| SSN:*                      | 123-45-6789                |                   |        |
| Credential: *              | No GaPSC Credential, ECE B | achelor or higher | $\sim$ |
| ECE Degree:                | Early Childhood Education  |                   | $\sim$ |
| Training Level:            | Select                     |                   | $\sim$ |
| Creditable Yrs. of Exp.: * |                            |                   | 0      |
| Begin Date: *              | 08/01/2022                 |                   |        |
| End Date:                  | mm/dd/yyyy                 |                   |        |

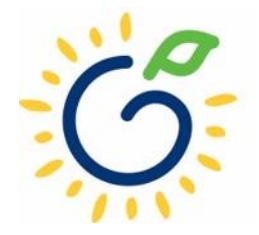

### Save Teacher Information

|                                                                                                    |                                                                       |                                      | A T                                                                 | oday is: 7/23/2022                    | 🖂 Contact Us | ? Help        | Welcome, Angie |
|----------------------------------------------------------------------------------------------------|-----------------------------------------------------------------------|--------------------------------------|---------------------------------------------------------------------|---------------------------------------|--------------|---------------|----------------|
| Teacher Informatior                                                                                | 1                                                                     |                                      |                                                                     |                                       | Back Chang   | e Credentials | Move Teacher   |
| <u>Home</u> > Pre-K > Rosters > <u>Viev</u>                                                        | <u>//Edit Roster</u> > <u>Roster Class List</u> > _                   | Roster Details > Teacher Information |                                                                     | · · · · · · · · · · · · · · · · · · · |              |               |                |
| Site Details                                                                                       |                                                                       |                                      |                                                                     |                                       |              |               | θ              |
| Year:<br>Site Name:<br>Class ID:<br>#Active Kids Listed:<br>#Cat 1 & Trans:<br>Awarded Credential: | 2023<br>DECAL Academy<br>105437<br>0<br>0<br>No GaPSC Credential, ECE | Bachelor or higher                   | Phone:<br>Start Date:<br>#Category One Kids:<br>Approved # of Kids: | 555-555-1234<br>08/01/2022<br>0<br>22 |              |               |                |
| Tester                                                                                             | f. II                                                                 |                                      |                                                                     |                                       |              | Save          | ancel Delete   |
| Multiple Substitutes Used:                                                                         |                                                                       |                                      |                                                                     |                                       |              |               |                |
| PDS #:                                                                                             | PD-BFTS                                                               | 99999999                             |                                                                     |                                       |              |               |                |
| Last Name: *                                                                                       | Smith                                                                 |                                      |                                                                     |                                       |              |               |                |
| First Name: *                                                                                      | Jasmine                                                               |                                      |                                                                     |                                       |              |               |                |
|                                                                                                    |                                                                       |                                      |                                                                     |                                       |              |               |                |

### Click Add button

| Site Details   |               |                      | ●                |
|----------------|---------------|----------------------|------------------|
| Year:          | 2022-2023     |                      |                  |
| Site Name:     | DECAL Academy | Phone:               | (555) 555-1234   |
| Site Director: | Angie Cooper  | Email Id:            | Angie@panda.test |
| Class:         | 105437        | Class Start Date:    | 8/1/2022         |
| Count Date:    | 9/9/2022      | #Active Kids Listed: | 0                |
| Due Date:      | 9/16/2022     | #Category One Kids:  | 0                |
| Submit Date:   |               | #Cat 1 & Trans:      | 0                |
|                |               |                      |                  |

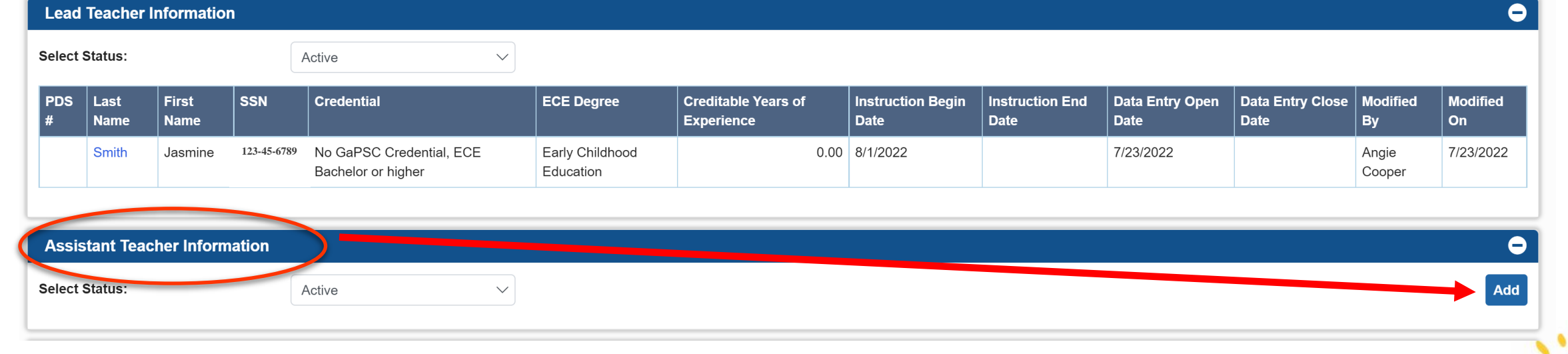

### IF A TEACHER HAS NOT BEEN HIRED

#### **Site Details**

| Year:                | 2023                                        |
|----------------------|---------------------------------------------|
| Site Name:           | DECAL Academy                               |
| Class ID:            | 105437                                      |
| #Active Kids Listed: | 0                                           |
| #Cat 1 & Trans:      | 0                                           |
| Awarded Credential:  | No GaPSC Credential, ECE Bachelor or higher |
|                      |                                             |

Multiple Substitutes Used: PDS #: PD-BFTS Last Name: \* Teacher-105437 First Name: \* Substitute SSN:\* Credential: \* Insufficient **ECE Degree:** Select Training Level: Select Creditable Yrs. of Exp.: \* 0 Begin Date: \* mm/dd/yyyy 首 End Date: mm/dd/yyyy

- If a lead and/or assistant teacher has not been hired and multiple adults will staff the class, check the Multiple Substitutes Used box.
- Update the roster when a teacher has been hired and is working in the class.

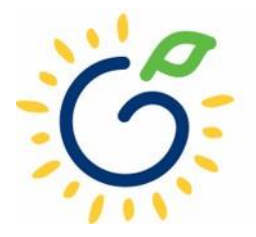

### CONTINUATION CLASSES

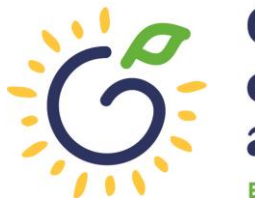

Georgia Dept of Early Care and Learning

### **Entering New Teacher Information**

| Georgia Dept<br>of Early Care<br>and Learning | Image: PANDA       Today is: 7/23/2022       Image: Contact Us       Image: Plan Paper       Welcome, Anging                                                                                                    |
|-----------------------------------------------|----------------------------------------------------------------------------------------------------|
| System Admin >                                | Dashboard                                                                                                    |
| Pre-K                                         | nome                                                                                                    |
| Enter Application                             |                                                                                                    |
| Aff. Lawful Presence Pre-K                    | Welcome to PANDA                                                                                                    |
| Edit Company Profile                          |                                                                                                    |
| Rosters                                       |                                                                                                    |
| •• View/Edit Roster                           | Congratulations, you have successfully logged into PANDA, DECAL'S Pre-K Application and Database Access system.                                                                                                    |
| <ul> <li>View Roster Upload Status</li> </ul> | You are now ready to enter required data. On the left of this screen is a menu. Menu items determine what information may be entered or reviewed. The number of menu items displayed is based on your role within your organization. More menu items will appear as DECAL adds more functionality to the PANDA system. |
| <ul> <li>Search Child</li> </ul>              | displayed is based on your fole within your organization, more ment items will appear as DECAE adds more functionality to the PANDA system.                                                                                                    |
| Waiting List                                  | Choose a menu item by using the left button of your mouse to click on the item. For example, to enter your application for the next program year, click on "Enter Application"; to enter a                                                                                                    |
| Payments >                                    | Tostel, click off View/Edit Noster .                                                                                                    |
| Recon Form                                    | If you need assistance, detailed manuals are available for download on the PANDA Resources page. You may also e-mail your questions to panda.support@decal.ga.gov. Emails to PANDA Support will be answered during normal business hours.                                                                              |
| CLASS Observation                             | ANDA Support win be answered during normal business nours.                                                                                                    |
| View/Edit Calendar                            |                                                                                                    |
| RK-STP >                                      | There are currently no notices to display.                                                                                                    |
| RPK-STP >                                     |                                                                                                    |

### Click the site name

|                                                                                                    | <u></u>                                                                                                    |                                                                                                    | Today is: 7/23/2022                                                                                                    | Contact Us ? Help Welcome,                                                                                                    | Angie 🗸     |
|----------------------------------------------------------------------------------------------------|----------------------------------------------------------------------------------------------------|----------------------------------------------------------------------------------------------------|----------------------------------------------------------------------------------------------------|----------------------------------------------------------------------------------------------------|-------------|
| /iew/Edit Roster                                                                                                    |                                                                                                    |                                                                                                    |                                                                                                    | Rep                                                                                                    | ports 👻     |
| <u>łome</u> > Pre-K > Rosters > View/Edit F                                                                                                   | Roster                                                                                                    |                                                                                                    |                                                                                                    |                                                                                                    |             |
| Select a prior School Year or Roste                                                                                                    | r Cycle and click Search to view a pr                                                                                      | evious Roster.                                                                                                    |                                                                                                    |                                                                                                    |             |
| School Year:                                                                                                    | 2023                                                                                                    | ✓ Roster Cycle:                                                                                                    | Roster 1                                                                                                    | ∽ Search                                                                                                    |             |
| To submit rosters for a site, click ins<br>be submitted.<br>A Pre-K Provider can work online a<br>window. Please also note that once<br>time. | side the white box to the left of the Si<br>nd transmit Roster files within a trans<br>a Roster file has been submitted by | te ID. A check mark should appear inside<br>smission window as notified by BFTS. If y<br>you to BFTS (after the count date), you | e the white box. Then click CONTINUE. The<br>you are unable to either edit your roster or tra<br>will not be able to make any edits to the file. | site must have a status of Roster Updates Complete<br>ansmit your files you are outside of the transmission<br>You will however be able to view your Roster file at a | e to<br>any |
| Showing 1 to 1 of 1 entries                                                                                                    |                                                                                                    |                                                                                                    |                                                                                                    | Search in Results:                                                                                                    |             |
| ■ ■ # <sup>♠</sup> County <sup>♠</sup> Site ID                                                                                                | Name Site Address                                                                                                    | City 🗢 Zip 🗢 # Classes 🔶                                                                                                    | # Kids # Kids Emailed /<br>Allowed Listed Printed Or                                                                                             | n Roster Validation LVSC<br>Status Status Date                                                                                                    | \$          |
| 1 Douglas 1207                                                                                                    | 11 DECAL 123 Elm Street<br>Academy                                                                                         | Anywhere 30333 2                                                                                                    | 44 0                                                                                                    | No Entry No Exceptions                                                                                                    |             |

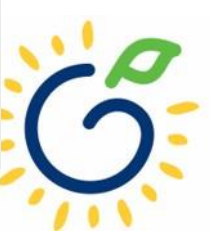

### CLICK CLASS ID

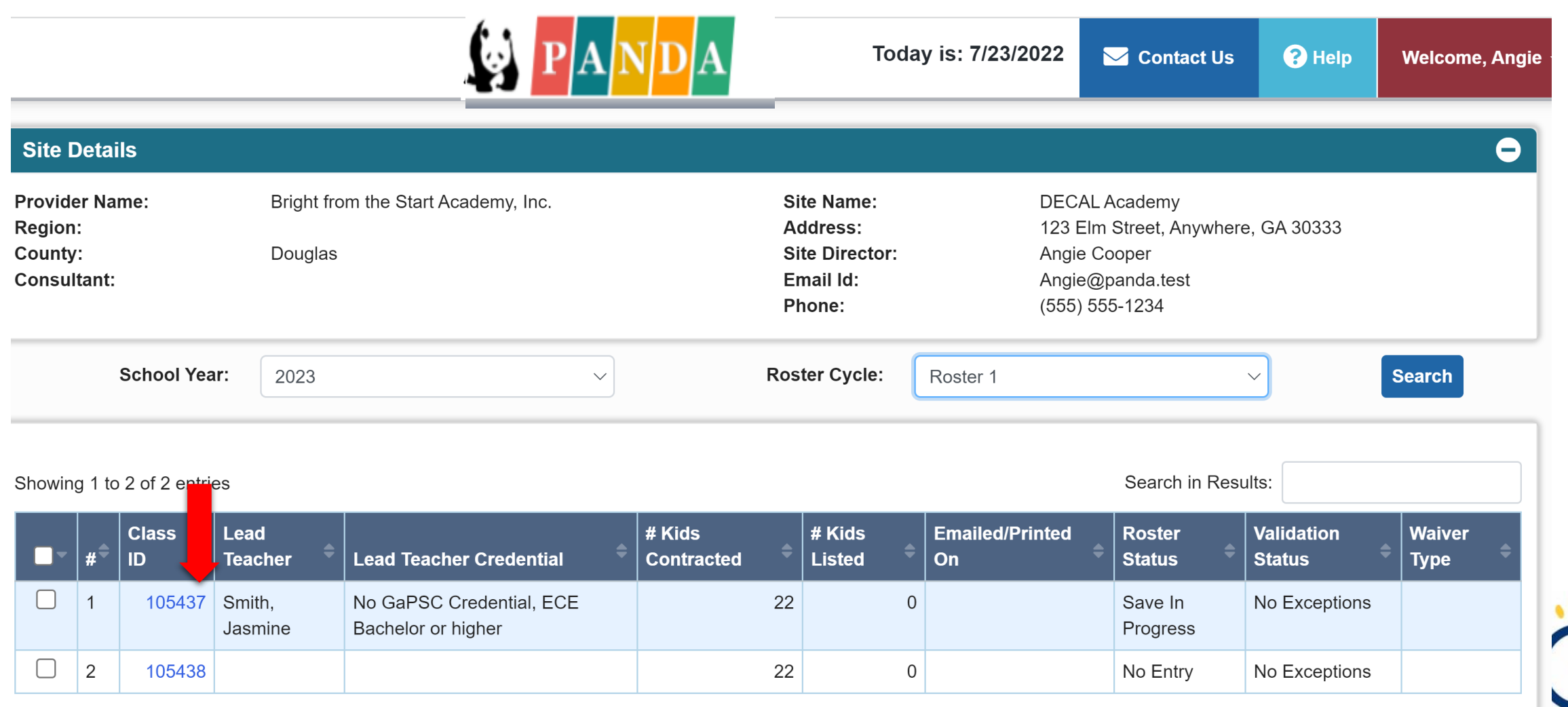

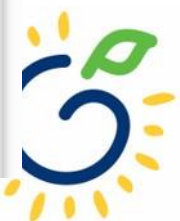

## Deleting a Teacher Record

| Teacher Information <u>Home</u> > Pre-K > Rosters > <u>View/I</u>                                  | Back Change Credentials                                                     | Move Teacher    |          |                                                                     |                                      |
|----------------------------------------------------------------------------------------------------|-----------------------------------------------------------------------------|-----------------|----------|---------------------------------------------------------------------|--------------------------------------|
| Site Details                                                                                       |                                                                             |                 |          |                                                                     |                                      |
| Year:<br>Site Name:<br>Class ID:<br>#Active Kids Listed:<br>#Cat 1 & Trans:<br>Awarded Credential: | 2023<br>DECAL Academy<br>105437<br>0<br>0<br>No GaPSC Credential, ECE Bache | elor or higher  |          | Phone:<br>Start Date:<br>#Category One Kids:<br>Approved # of Kids: | 555-555-123<br>08/01/2022<br>0<br>22 |
| Multiple Substitutes Used:                                                                         |                                                                             |                 |          | Save Cancel                                                         | Delete                               |
| PDS #:                                                                                             | PD-BFTS                                                                     | 99999999        |          |                                                                     |                                      |
| Last Name: *                                                                                       | Smith                                                                       |                 |          |                                                                     |                                      |
| First Name: *                                                                                      | Jasmine                                                                     |                 |          |                                                                     |                                      |
| SSN:*                                                                                              | 555-12-3456                                                                 |                 |          |                                                                     |                                      |
| Credential: *                                                                                      | No GaPSC Credential, ECE Bac                                                | helor or higher | ~        |                                                                     |                                      |
| ECE Degree:                                                                                        | Early Childhood Education                                                   |                 | ~        |                                                                     |                                      |
| Training Level:                                                                                    | Select                                                                      |                 | ~        |                                                                     |                                      |
| Creditable Yrs. of Exp.: *                                                                         |                                                                             |                 | 0        |                                                                     |                                      |
| Begin Date: *                                                                                      | 08/01/2022                                                                  |                 |          |                                                                     |                                      |
| End Date:                                                                                          | mm/dd/yyyy                                                                  |                 | <b> </b> |                                                                     |                                      |

- If the teacher will not be returning to your program, use the Delete button to remove the teacher from your roster.
- The Delete button is only available prior to receiving a payment for the teacher.

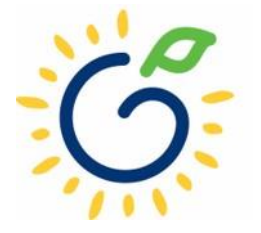

### Deleting a Teacher Record

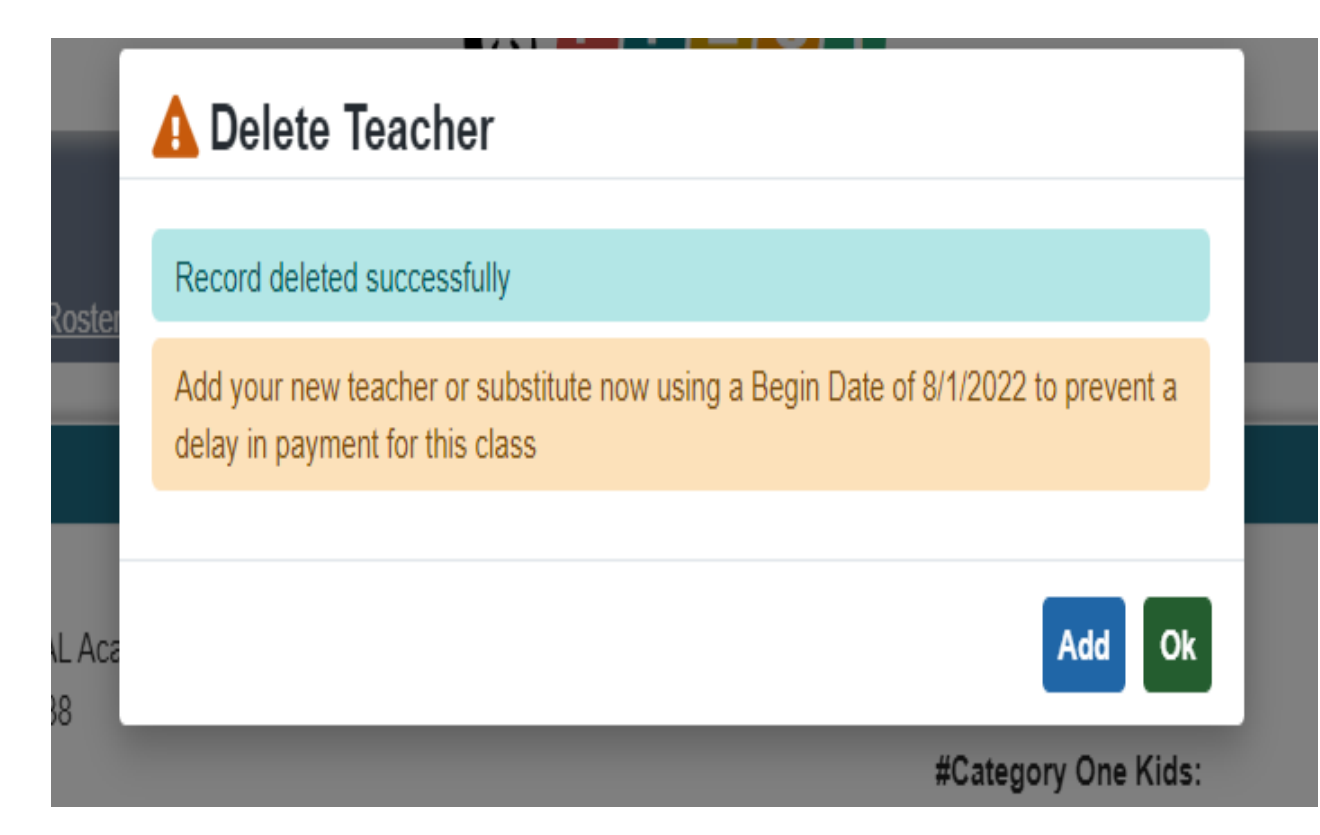

• Use the Delete button to remove teachers who will not return to your program.

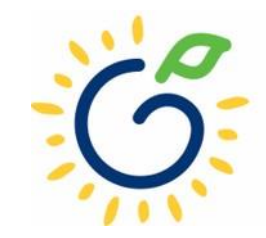

### CLICK Teacher's Last Name

| Site              | Details         |               |                 |                                    |                    |                                   |                           |                                                      |                          |                                |                 | e              |
|-------------------|-----------------|---------------|-----------------|------------------------------------|--------------------|-----------------------------------|---------------------------|------------------------------------------------------|--------------------------|--------------------------------|-----------------|----------------|
| Year:<br>Site Na  | ame:            |               |                 | 2022-2023<br>DECAL Academy         |                    |                                   | P                         | Phone:                                               | (555) 5                  | 555-1234                       |                 |                |
| Site Di<br>Class: | irector:        |               |                 | Angie Cooper<br>105437<br>9/9/2022 |                    |                                   | E<br>C<br>#               | Email Id:<br>Class Start Date:<br>Active Kids Listed | Angie@<br>8/1/202<br>• 0 | @panda.test<br>22              |                 |                |
| Due Da            | ate:<br>t Date: |               |                 | 9/16/2022                          |                    |                                   | "<br>#                    | Category One Kids                                    | s: 0<br>0                |                                |                 |                |
| Lead              | l Teache        | er Informa    | tion            |                                    |                    |                                   |                           |                                                      |                          |                                |                 |                |
| Select            | Status:         |               | Acti            | ve v                               |                    |                                   |                           |                                                      |                          |                                |                 |                |
| PDS<br>#          | Last<br>Na      | First<br>Name | SSN             | Credential                         | ECE Degree         | Creditable Years<br>of Experience | Instruction<br>Begin Date | Instruction<br>End Date                              | Data Entry<br>Open Date  | Data<br>Entry<br>Close<br>Date | Modified<br>By  | Modified<br>On |
|                   | Smith           | Jasmine       | 123-45-<br>6789 | No GaPSC<br>Credential, ECE        | Early<br>Childhood | 0.00                              | 8/1/2022                  |                                                      | 7/23/2022                |                                | Angie<br>Cooper | 7/23/2022      |

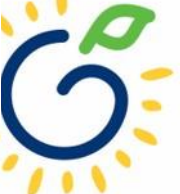

### **Teacher Record Review**

| Site Name:           | DECAL Academy                               |
|----------------------|---------------------------------------------|
| Class ID:            | 105437                                      |
| #Active Kids Listed: | 0                                           |
| #Cat 1 & Trans:      | 0                                           |
| Awarded Credential:  | No GaPSC Credential, ECE Bachelor or higher |
|                      |                                             |

| Multiple Substitutes Used: |                             |                  |        |
|----------------------------|-----------------------------|------------------|--------|
| PDS #:                     | PD-BFTS                     | 1234567          |        |
| Last Name: *               | Smith                       |                  |        |
| First Name: *              | Jasmine                     |                  |        |
| SSN:*                      | 123-45-6789                 |                  |        |
| Credential: *              | No GaPSC Credential, ECE Ba | chelor or higher | $\sim$ |
| ECE Degree:                | Early Childhood Education   |                  | $\sim$ |
| Training Level:            | Select                      |                  | $\sim$ |
| Creditable Yrs. of Exp.: * |                             |                  | 0      |
| Begin Date: *              | 08/01/2022                  | i                |        |
| End Date:                  | mm/dd/yyyy                  | í                |        |

- Review the data for all your teachers. If the information is accurate, no action is required on your part. Exit the record.
- Email requests to change name and Social Security number (SSN) to <u>panda.teachers@decal.ga.gov</u>
- To request a CYE change, submit the *Creditable Years of Experience Change Request Form* to <u>panda.teachers@decal.ga.gov</u>

### **Changing Credential Information**

|                                                                             |                                           | <b>PANDA</b>                                     | Today is: 7/2                                                       | 3/2022 🔽 Contact U                    | Js 😯 Help         | Welcome, Angie |
|-----------------------------------------------------------------------------|-------------------------------------------|--------------------------------------------------|---------------------------------------------------------------------|---------------------------------------|-------------------|----------------|
| Teacher Informati                                                           | on                                        |                                                  |                                                                     | Back C                                | hange Credentials | Move Teacher   |
| <u>Home</u> > Pre-K > Rosters > <u>\</u>                                    | /iew/Edit Roster > <u>Roster Class</u>    | <u>List</u> > <u>Roster Details</u> > Teacher In | formation                                                           |                                       |                   |                |
| Site Details                                                                |                                           |                                                  |                                                                     |                                       |                   | Θ              |
| Year:<br>Site Name:<br>Class ID:<br>#Active Kids Listed:<br>#Cat 1 & Trans: | 2023<br>DECAL Academy<br>105437<br>0<br>0 |                                                  | Phone:<br>Start Date:<br>#Category One Kids:<br>Approved # of Kids: | 555-555-1234<br>08/01/2022<br>0<br>22 |                   |                |
| Awarded Credential.                                                         | No Gar 30 Credential, EC                  |                                                  |                                                                     |                                       | Save              | ncel Delete    |
| Multiple Substitutes<br>Used:                                               |                                           |                                                  |                                                                     |                                       |                   |                |
| PDS #:                                                                      | PD-BFTS                                   | 99999999                                         |                                                                     |                                       |                   |                |
| Last Name: *                                                                | Smith                                     |                                                  |                                                                     |                                       |                   |                |
| First Name: *                                                               | Jasmine                                   |                                                  |                                                                     |                                       |                   | ;              |

### **Changing Teacher Credentials**

|                   |                           | Todav i 7/23/2022                     |
|-------------------|---------------------------|---------------------------------------|
| Change Credential |                           | ×                                     |
| -                 |                           | -                                     |
| Credential:       | GaPSC Credential, T4      | ~                                     |
| Effective Date of | 10/14/2022                | <b> </b>                              |
| Change: *         |                           |                                       |
| ECE Degree:       | Early Childhood Education | ~                                     |
| Training Level:   | T-4                       | <ul><li>555-</li><li>✓ 08/0</li></ul> |
|                   |                           | 0                                     |
|                   |                           | Save Cancel 22                        |
|                   | -                         |                                       |
|                   |                           |                                       |
|                   |                           |                                       |
|                   |                           |                                       |
|                   |                           |                                       |
| PD-BFTS           | 123-45-6789               |                                       |
| Smith             |                           |                                       |
| Jasmine           |                           |                                       |

- Click on the Credential drop-down
- Select the VERIFIED credential reflected in the teacher's GaPDS profile.
- Enter the effective date of change.
- Credential information can be updated at any time during the school year.

### CLICK CLASS ID

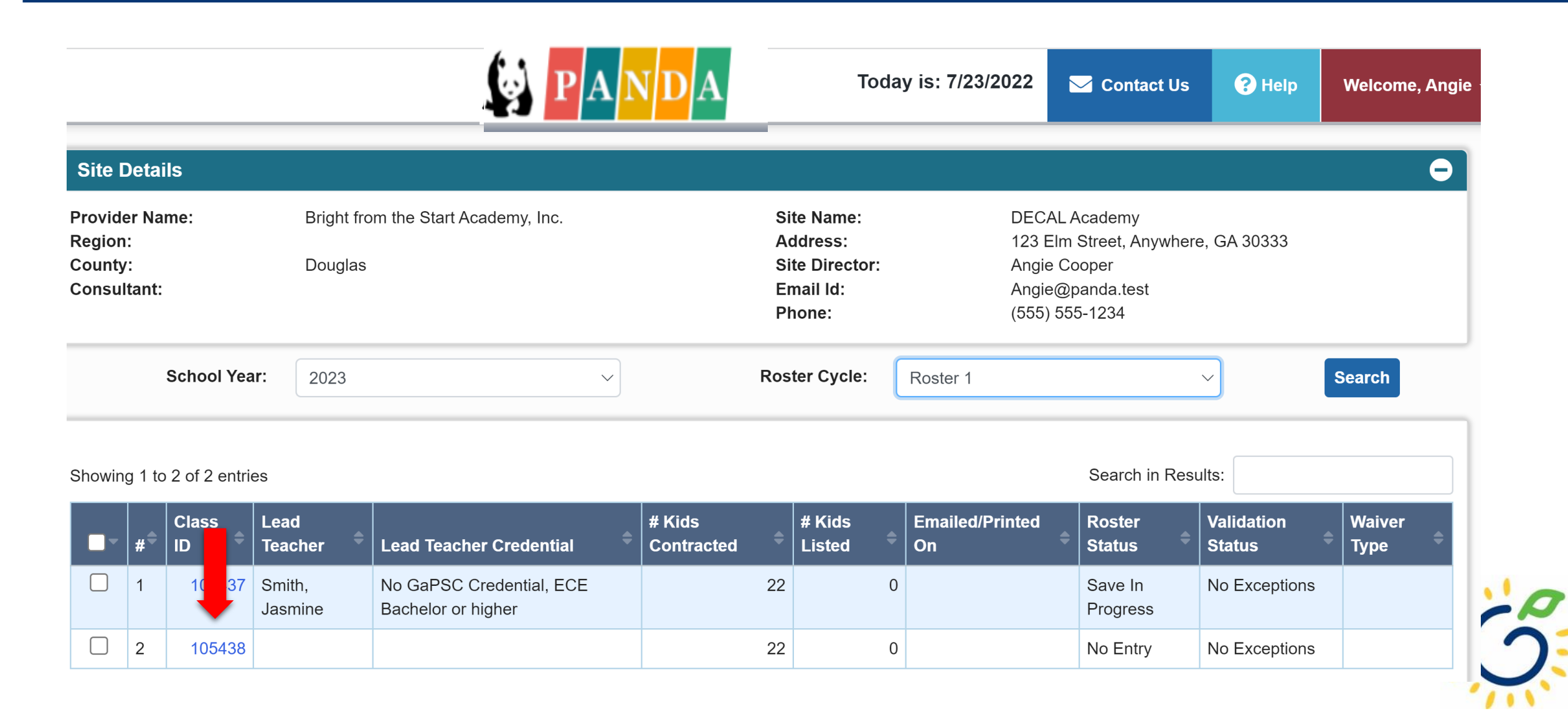

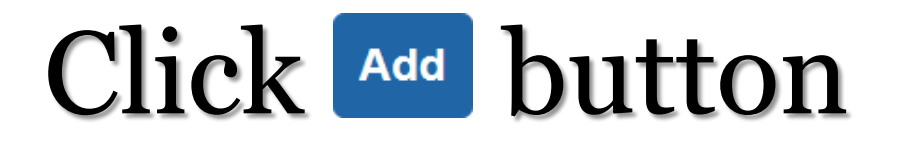

| Site Details           |               |                      |                  | Θ   |
|------------------------|---------------|----------------------|------------------|-----|
| Year:                  | 2022-2023     |                      |                  |     |
| Site Name:             | DECAL Academy | Phone:               | (555) 555-1234   |     |
| Site Director:         | Angie Cooper  | Email Id:            | Angie@panda.test |     |
| Class:                 | 105437        | Class Start Date:    | 8/1/2022         |     |
| Count Date:            | 9/9/2022      | #Active Kids Listed: | 0                |     |
| Due Date:              | 9/16/2022     | #Category One Kids:  | 0                |     |
| Submit Date:           |               | #Cat 1 & Trans:      | 0                |     |
|                        |               |                      |                  |     |
| Lead Teacher Informati | on            |                      |                  | Ð   |
| Select Status:         | Active        |                      |                  | Add |

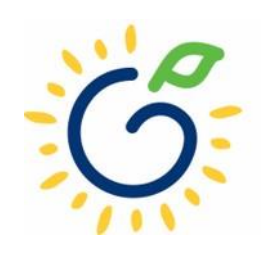

### IF A TEACHER HAS NOT BEEN HIRED

#### **Site Details**

| Year:                | 2023                                        |
|----------------------|---------------------------------------------|
| Site Name:           | DECAL Academy                               |
| Class ID:            | 105437                                      |
| #Active Kids Listed: | 0                                           |
| #Cat 1 & Trans:      | 0                                           |
| Awarded Credential:  | No GaPSC Credential, ECE Bachelor or higher |
|                      |                                             |

Multiple Substitutes Used: PDS #: PD-BFTS Last Name: \* Teacher-105437 First Name: \* Substitute SSN:\* Credential: \* Insufficient **ECE Degree:** Select Training Level: Select Creditable Yrs. of Exp.: \* 0 Begin Date: \* mm/dd/yyyy 首 End Date: mm/dd/yyyy

- If a lead and/or assistant teacher has not been hired and multiple adults will staff the class, check the Multiple Substitutes Used box.
- Update the roster when a teacher has been hired and is working in the class.

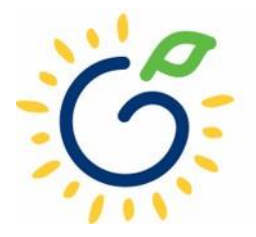

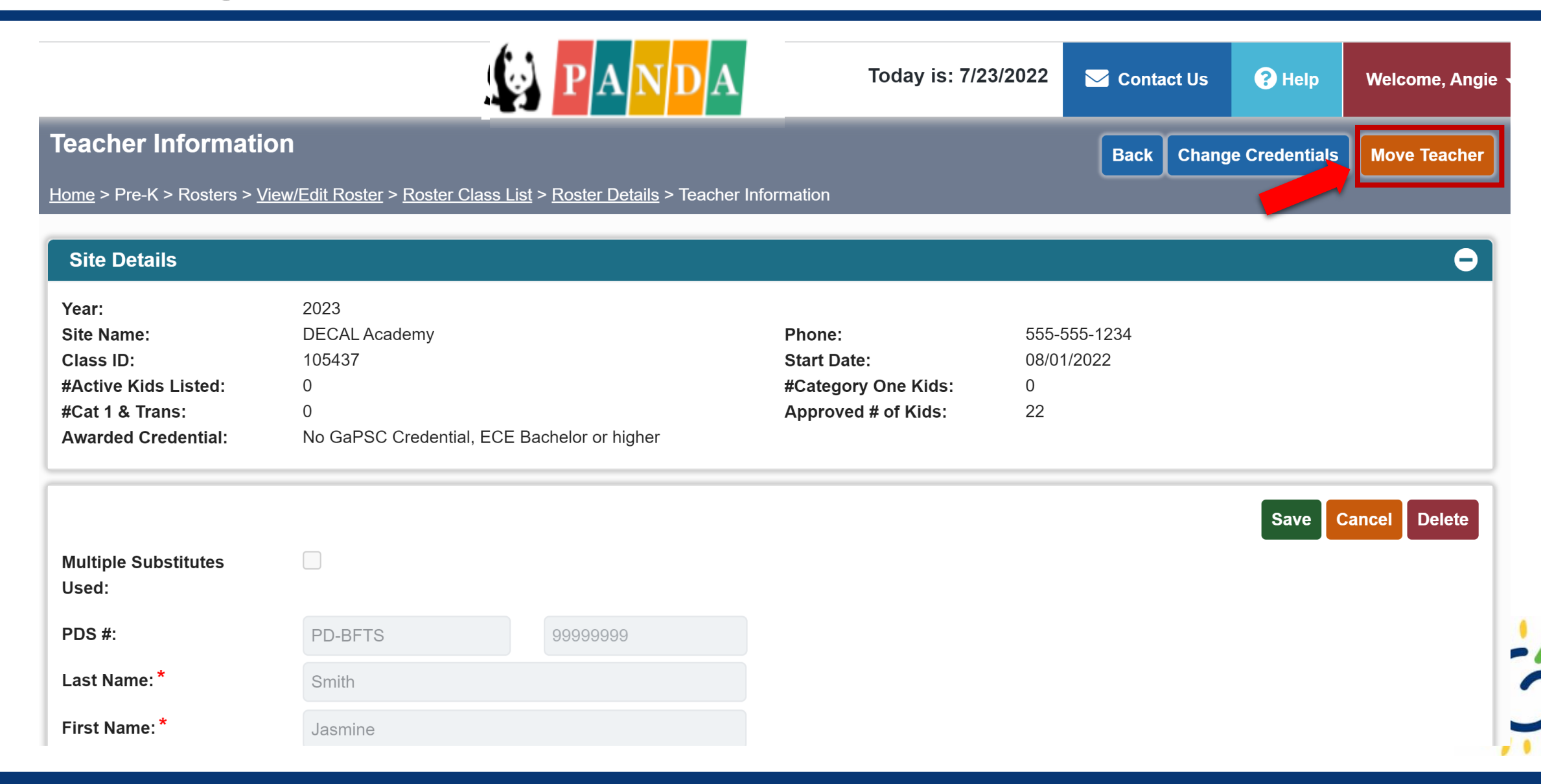

| Select Site:                  | DECAL Academy                    |                           | $\sim$       |              |       |
|-------------------------------|----------------------------------|---------------------------|--------------|--------------|-------|
| Select Class: *               | Select Class                     |                           |              | Select Class |       |
| Select Teacher Type: *        | Select Class<br>105437<br>105438 |                           |              | _            |       |
| Credential:                   | No GaPSC Credentia               | al, ECE Bachelor or highe | ~            | 555-6        | 555-1 |
| ECE Degree:                   | Early Childhood Edu              | cation                    | $\checkmark$ | 08/01<br>0   | 1/202 |
| Training Level:               | Select                           |                           | ~            | 22           |       |
| Begin Date in New<br>Class: * | mm/dd/yyyy                       | í                         |              |              |       |
|                               |                                  | Cava Ca                   |              | -            |       |

- Select the site the teacher is moving to from the drop-down list.
- Select the class the teacher is moving to.

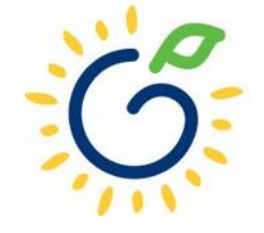

| 1                             |                           | TOUAV IS: /123/202 | .2    |
|-------------------------------|---------------------------|--------------------|-------|
| Transfer Teacher fr           | om One Class to Anoth     | ner 🗙 🔜            |       |
|                               |                           |                    |       |
| Select Site:                  | DECAL Academy             | $\sim$             |       |
| Select Class: *               | 105438                    | ~                  |       |
| Select Teacher Type: *        | Lead Teacher              | ✓ Teacher Ty       | ype   |
| Credential:                   | Teacher Assistant         | 5                  | 55-5  |
| ECE Degree:                   | Early Childhood Education | ~ 0                | 0/01/ |
| Training Level:               | Select                    | ~ 2                | 2     |
| Begin Date in New<br>Class: * | 08/02/2022                | <b> </b>           |       |
|                               |                           |                    |       |
|                               |                           | Save               |       |
| PD-BFTS                       | 99999999                  |                    |       |

- Select teacher type from the drop-down list.
- Change credential if applicable.
- Enter the begin date in the new class.
- Click Save.

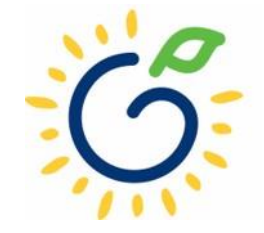

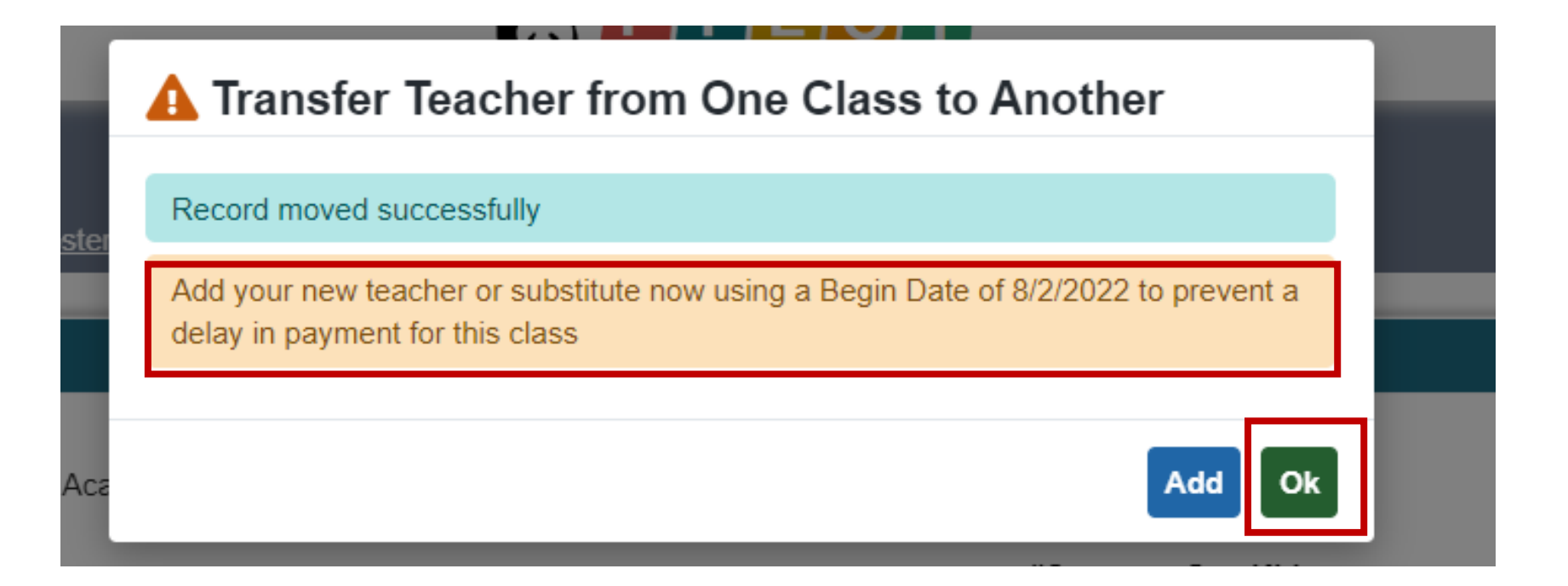

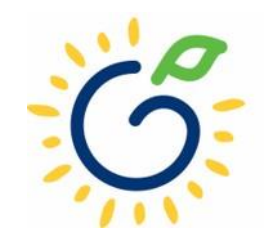

## Replacing a Teacher During the School Year

| Teacher Information           Home > Pre-K > Rosters > View/Edit Roster > Roster C | Class List > Roster Details > Teacher Info                                                  |
|------------------------------------------------------------------------------------|---------------------------------------------------------------------------------------------|
| Teacher record saved successfully.                                                 |                                                                                             |
| Multiple Substitutes Used:                                                         | Save Cancel                                                                                 |
| PDS #:                                                                             |                                                                                             |
| Last Name: *                                                                       | eacher                                                                                      |
| First Name: * Add your new te                                                      | eacher or substitute now using a Begin Date of 10/11/2022 to prevent<br>ent for this class. |
| SSN:*                                                                              |                                                                                             |
| Credential: *                                                                      | Add Ok 🗸                                                                                    |
| ECE Degree:                                                                        | Early Childhood Education                                                                   |
| Training Level:                                                                    | Select ~                                                                                    |
| Creditable Yrs. of Exp.:*                                                          | 0                                                                                           |
| Begin Date: *                                                                      | 08/01/2022                                                                                  |
| End Date:                                                                          | 10/10/2022                                                                                  |

- Enter the teacher's end date (last day physically working in the class).
- Follow instructions in confirmation message.
- Select Multiple Substitutes Used if a new teacher has not been started.

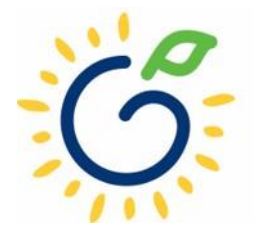

### Add New Teacher's Information

| Site Details                                                                                       |                                                                            |                |
|----------------------------------------------------------------------------------------------------|----------------------------------------------------------------------------|----------------|
| Year:<br>Site Name:<br>Class ID:<br>#Active Kids Listed:<br>#Cat 1 & Trans:<br>Awarded Credential: | 2023<br>DECAL Academy<br>105437<br>0<br>0<br>No GaPSC Credential, ECE Bach | elor or higher |
| Multiple Substitutes Used                                                                          | Π                                                                          |                |
| PDS #:                                                                                             | PD-BFTS                                                                    | 12345678       |
| Last Name: *                                                                                       | Bethany                                                                    |                |
| First Name: *                                                                                      | Petterson                                                                  |                |
| SSN:*                                                                                              | 123-45-6789                                                                |                |
| Credential: *                                                                                      | GaPSC Credential, T4                                                       | ~              |
| ECE Degree:                                                                                        | Early Childhood Education                                                  | ~              |
| Training Level:                                                                                    | T-4                                                                        | ~              |
| Creditable Yrs. of Exp.: *                                                                         |                                                                            | 2              |
| Begin Date: *                                                                                      | 10/11/2022                                                                 | <b></b>        |
| End Date:                                                                                          | mm/dd/yyyy                                                                 | <b> </b>       |

- Enter the new teacher's information.
- The new teacher's begin date should immediately follow the former teacher's end date even if the begin date falls on a day Pre-K was not in session (weekend or holiday).
- Failure to enter a start date that follows the former teacher's end date will result in a gap in teacher reporting. When there is a gap in teacher reporting, a payment cannot be processed for the class.

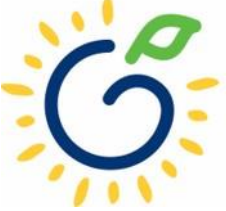

### CLICK CLASS ID

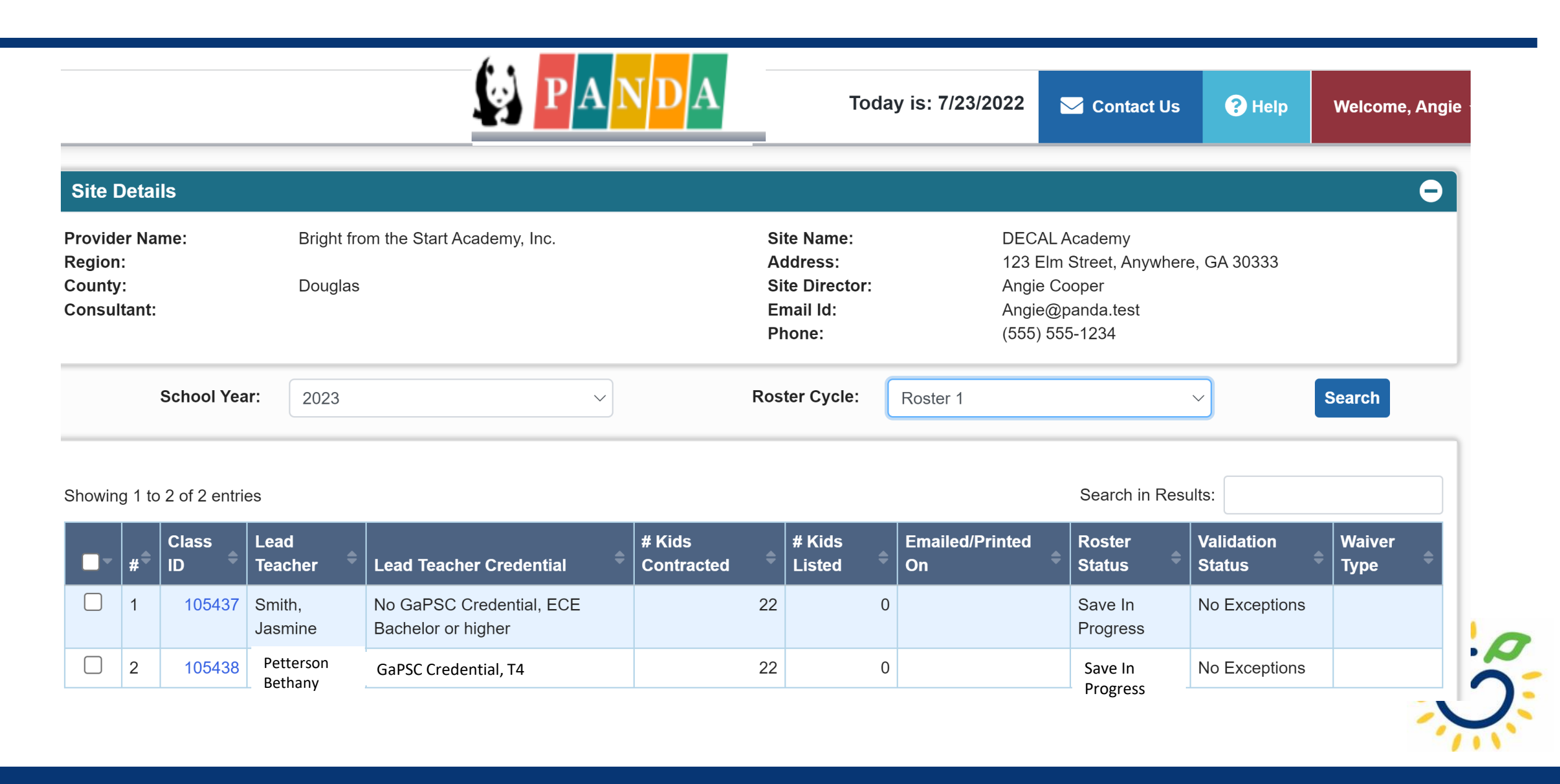

### **Closing Reminders**

- Always review teacher data to ensure accurate reporting.
- Data entry will be used to calculate the August Payment.
- Enter the VERIFIED credential reflected in the teacher's GaPDS profile.
- If a qualifying credential has not been verified, select *Insufficient* from the dropdown list. Update the teacher credential when a qualifying credential has been verified.
- If the credential entered in PANDA does not reflect the verified credential in the GaPDS, the roster will be automatically updated in PANDA to reflect the verified credential in the GaPDS

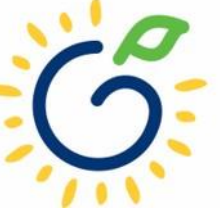

### **Important Reminders**

- Providers are responsible for verifying a teacher's CYE prior to reporting it in PANDA. If CYE has not been verified, enter "0". When the teacher's experience has been verified, submit the *Creditable Years of Experience Change Request Form* to panda.teachers@decal.ga.gov.
- DECAL will conduct audits to verify program reported CYE and may request verification documentation used by the program. If verification documentation is not available to support the reported CYE, the roster will be updated to reflect the CYE verified by DECAL. The change could impact future Pre-K payments.
- Enter 08/01/2022 for each teacher's begin date. Failure to indicate that a class was staffed with both a lead and assistant teacher on 08/01/2022 will result in a gap in teacher service. The August payment for the class cannot be processed when there is a gap.
- If a teacher will not be returning to your program, use the **DELETE** button to remove the teacher from your roster.

### PANDA Roster Support

|                                                                                                    | Today is: 7/23/20              | 22 🖂 Contact         | Us <b>?</b> Help       | Welcome, Angie   |
|----------------------------------------------------------------------------------------------------|--------------------------------|----------------------|------------------------|------------------|
| Dashboard                                                                                                    |                                |                      |                        |                  |
| Home                                                                                                    |                                |                      |                        |                  |
| Welcome to PAND                                                                                                    | Α                              |                      |                        |                  |
| Congratulations, you have successfully logged into PANDA, DECAL's Pre-K Application aNd Database Access system.                                                                                                    |                                |                      |                        | ×                |
| You are now ready to enter required data. On the left of this screen is a menu. Menu items determine what information may within your organization. More menu items will appear as DECAL adds more functionality to the PANDA system. | v be entered or reviewed. The  | number of menu iten  | is displayed is base   | d on your role   |
| Choose a menu item by using the left button of your mouse to click on the item. For example, to enter your application for the Roster".                                                                                               | he next program year, click or | "Enter Application"; | o enter a roster, clio | ck on "View/Edit |
| If you need assistance, detailed manuals are available for download on the PANDA Resources page. You may also e-mail y answered during normal business hours.                                                                         | your questions to panda.suppo  | rt@decal.ga.gov. E   | nais to PANDA Sup      | pport will be    |
|                                                                                                    |                                |                      |                        |                  |
| There are currently no notices to display.                                                                                                    | <                              |                      | July 2022              | >                |
|                                                                                                    | Sun                            | Mon Tue              | Wed Thu                | Fri Sat          |
|                                                                                                    | 26                             | 27 28                | 29 30                  | 1 2              |

### PANDA Roster Support

| FAQ                                                 | PANDA Teacher Data Entry Training Document                   |
|-----------------------------------------------------|--------------------------------------------------------------|
| GA's Pre-K At Home                                  | Race & Ethnicity Instructions                                |
| Georgia Early Learning and<br>Development Standards | PANDA Student Roster Template 2023                           |
| Infant and Early Childhood                          | Teacher Roster Tips- Tips for Updating Roster 1 Teacher Data |
| mental freatur                                      | Roster Tips- Entering Roster 1 Student Data                  |
| Operating Guidelines                                | PANDA Waiting List Instructions                              |
| Pre-K Forms                                         | PANDA Waiting List Template 2023                             |
| Pre-K Supports                                      | PANDA Pre-K Application Manual                               |
| Professional Learning                               | Reconciliation Form Instructions 2019-2020                   |
| Project Directors                                   | PANDA Summer Transition Program Application Manual           |
| Basic Materials List                                | PANDA Provider User Management                               |
| Pre-K CAPS                                          | PANDA Reconciliation Training Document                       |
| Child Registration Forms                            | PANDA Site Update Instructions                               |
| Curriculum                                          | PANDA: Uploading Student Documents                           |
| Director Grant Requirement<br>Checklist             | Roster Tips: Moving Students to Another Class                |
| Ownership Change Request                            | Roster Tips: Moving Teachers to Another Class                |
| PANDA Resources                                     |                                                              |

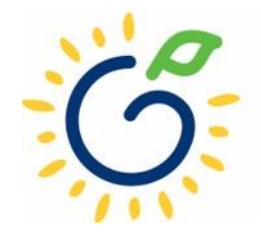

Payments

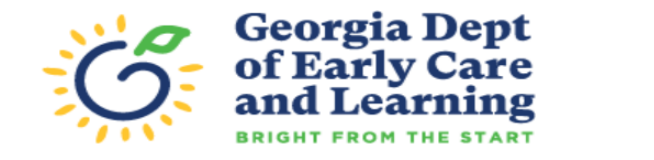

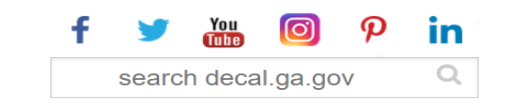

₽

Agency Programs Families Teachers Providers POWER Contact Us

#### Pre-K

#### **PROJECT DIRECTORS**

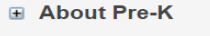

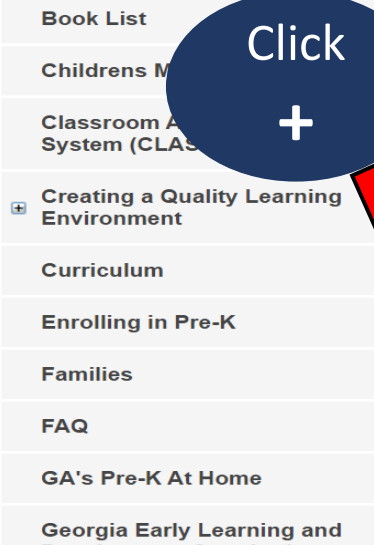

Development Standards

Infant and Early Childhood Mental Health

**Operating Guidelines** 

Pre-K Forms

Pre-K Supports

**Professional Learning** 

Project Directors

Project directors are responsible for appropriately implementating Georgia's Pre-K Program. Many resources are available on this website to assist directors in effectively managing their program and in making quality improvements to the Pre-K classroom.

The following is a list of items and/or documents to support you in implementing Georgia's Pre-K Program.

Project Director Resource List:

- + Pre-K Providers Operating Guidelines
- + Georgia's Pre-K Rate / Per Child Estimate Chart

#### Resources

- + PANDA Roster: Change Request Forms, Tips Sheets, Webinars, and Other Resources
- + 2021 2022 Georgia's Pre-K Updates and FAQ
- + Child Registration and Waiting List Information Forms
- + Georgia's Pre-K Credential Information
- + Georgia's Pre-K Training
- + Pre-K Bank Account Change Request

#### Sample Pre-K Teacher Work Agreement

## Additional Support

- <u>Panda.Rosters@decal.ga.gov</u>
  - Student data entry questions
- Panda.Teachers@decal.ga.gov
  - Credential requirements, CYE, teacher data entry
- <u>Panda.Support@decal.ga.gov</u>
  - Panda login credentials
  - Pre-K Roster Analyst of the Day
  - 404-656-5957

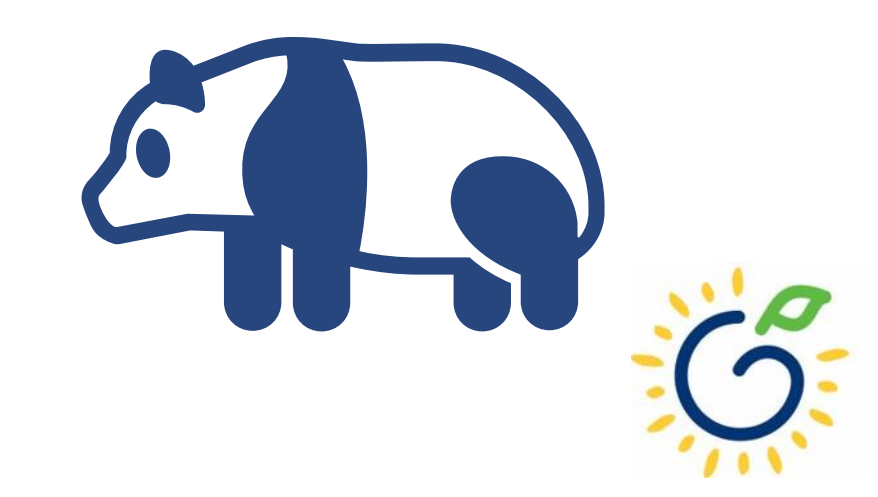

## Questions

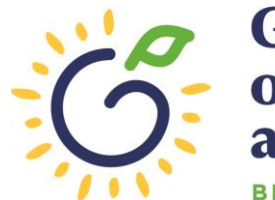

Georgia Dept of Early Care and Learning BRIGHT FROM THE START

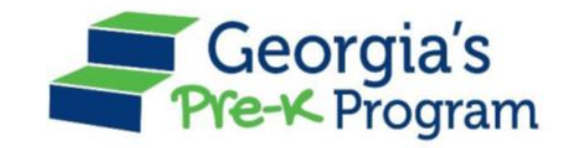

# Georgia's Pre-K Program PANDA Roster System: Teacher Data Entry

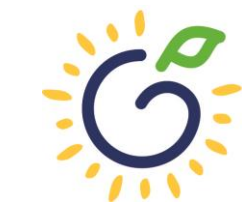

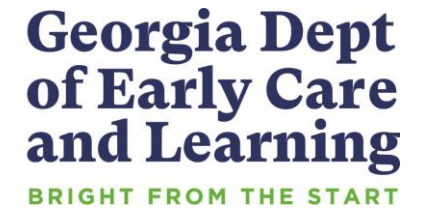